## **GTAFE Virtual Industrial Robot Mechanic**

V1.4

User and Customer Support Guide

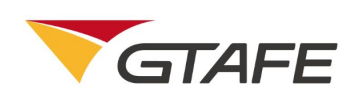

Shenzhen GTA Education Tech Ltd.

All rights reserved

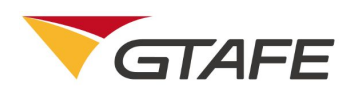

## **Table of Contents**

|    | 1.   |                                                  | Introduction |
|----|------|--------------------------------------------------|--------------|
|    | 3    |                                                  |              |
|    | 1.1. | Objective                                        | 3            |
|    | 1.2. | Functional Structure Diagram                     | 3            |
|    | 1.3. | Definition                                       | 3            |
|    | 1.4. | References                                       | 4            |
| 2. | Oper | rating Environment                               | 4            |
|    | 2.1. | Hardware Environment                             | 4            |
|    | 2.2. | Software Environment                             | 6            |
| 3. | Oper | rating Instructions                              | 6            |
|    | 3.1. | Installation and Initialization                  | 6            |
|    | 3.2. | Operation Description                            | 10           |
|    |      | 3.2.1. Client login                              | 10           |
|    |      | 3.2.2. Operator interface                        | 11           |
|    |      | Main interface is as below,                      | 11           |
|    |      | Maintenance interface is as below,               | 12           |
|    |      | 3.2.3. Safety Training interface                 | 14           |
|    |      | 3.2.4. Periodic maintenance - Daily maintenance  | 20           |
|    |      | The Daily Maintenance interface is as below,     | 21           |
|    |      | The Quarterly Maintenance interface is as below. | 29           |
| 4. | App  | lication notes                                   | 53           |
|    | 5.   |                                                  | Appendix     |
|    |      |                                                  | -ppenam      |

53

# Introduction 1.1. Objective

This manual is the user and customer support guide, intended to providing installation and operating guidance for users of GTAFE Virtual Industrial Robot Mechanic V1.3.

## **1.2. Functional Structure Diagram**

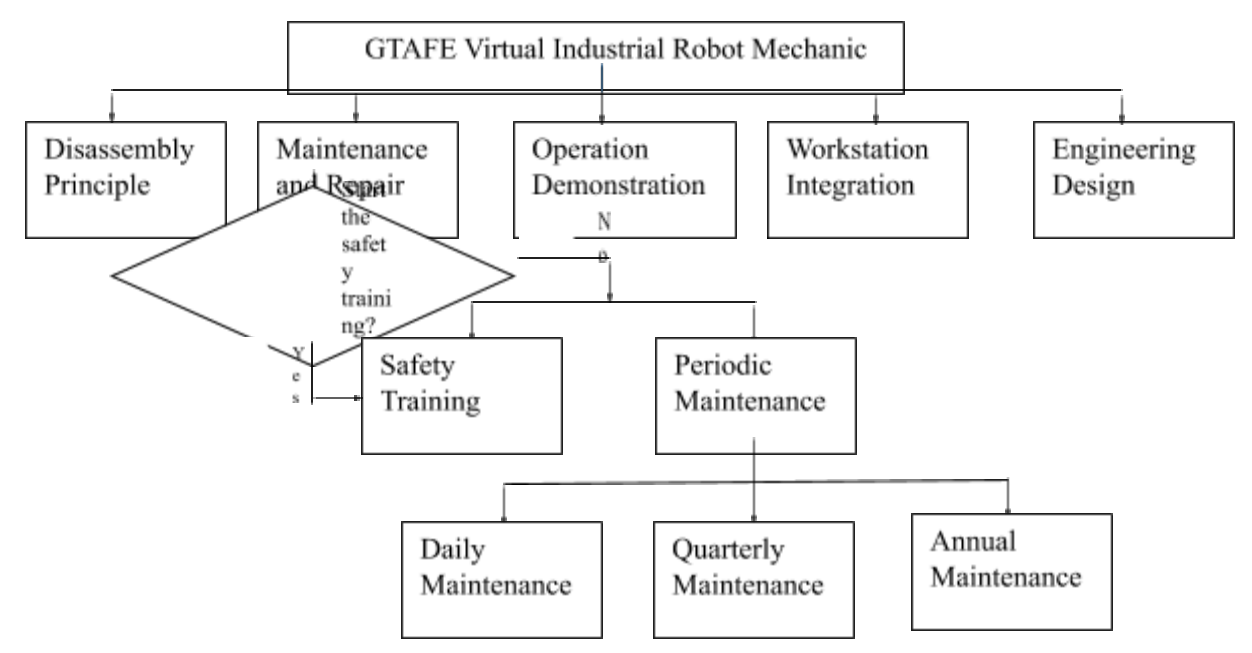

## 1.3. Definition

| Term                                          | Definition or description                                                                                                    |
|-----------------------------------------------|----------------------------------------------------------------------------------------------------|
| GTAFE                                         | Shenzhen GTA Education Tech Ltd.                                                                                                    |
| GTAFE Virtual<br>Industrial Robot<br>Mechanic | Using material related to FANUC robot based on VR hardware, the software simulates robot maintenance and repair training. It vividly simulates industrial applications, offers indefinitely repeated practical operations without damage to components, and provides a new teaching model for academic majors related to industrial robots. |
| 3D                                            | Digital three dimensional / stereoscopic technology based on computer / internet, i.e. three-dimensional digitalization                                                                                                    |
| VR                                            | Virtual reality, a computer simulation system which can create and experience virtual world. The simulation environment generated integrates multiple                                                                                                    |

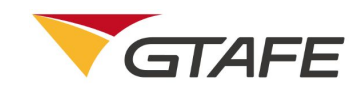

|                  | resources and offers interactive dynamic views in 3D and systematic           |
|------------------|-------------------------------------------------------------------------------|
|                  | simulation of real world behaviors, which giving users immersive experiences. |
| -Smaaa 200       | Interactive zSpace Table-based VR product based on 3D virtual display,        |
| zspace 500       | launched by zSpace in 2015.                                                   |
| C/S architecture | Client-server architecture                                                    |

## 1.4. References

None

## 2. Operating Environment

## 2.1. Hardware Environment

VR terminal (zSpace 300)

| Parameter   | Description            | Description                                                                                                    |  |
|-------------|------------------------|----------------------------------------------------------------------------------------------------|--|
|             | CPU                    | Intel(R) Core(TM) i3-4370 CPU @                                                                                                    |  |
|             |                        | 3.80GHz 3.80GHz                                                                                                    |  |
|             | Hard Disk              | 500GB                                                                                                    |  |
|             | Memory                 | 8.00GB                                                                                                    |  |
|             |                        | 24-inch, resolution: 1920 x 1080;<br>supporting 2D and 3D                                                                                                    |  |
|             | Monitor                | Brightness: $2D \ge 250$ cd / m2 ; $3D \ge 150$ cd / m2, Horizontal visual angle $\ge 170^{\circ}$ , Vertical visual angle $\ge 160^{\circ}$                                                                        |  |
| Hardware    |                        | Contrast: 800 : 1 or above; Color ≥ 16700000                                                                                                    |  |
| comgutation |                        | Pixel defect: $\leq 7$ .                                                                                                    |  |
|             | Capture                | Equipped in the monitor, the locator can<br>achieve a 3D effect and localization by<br>means of 3D glasses.                                                                                                    |  |
|             | Locator                | Available capture range: 1.2m in length,<br>1.5m in width, and 1m in height based on<br>the center of the motor                                                                                                    |  |
|             | Tracking 3D<br>Glasses | The 3D glasses can be used to view the 3D scenario. There are five tracking points, so that the capture locator can accurately achieve a 3D effect and localization. A set of tracking 3D glasses includes complete |  |

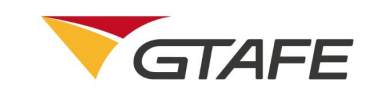

|                                   |                                                                                                    | tracking glasses and legless tracking<br>Clip-ons.                                                                                                    |  |
|-----------------------------------|----------------------------------------------------------------------------------------------------|----------------------------------------------------------------------------------------------------|--|
|                                   | Stylus                                                                                                    | It can move, rotate and split the objects in<br>the 3D scenario. It offers movement and<br>rotation data in 3 degrees of freedom<br>coordinate axes, and the related resolution,<br>accuracy and refresh rate are required as<br>follows:                                        |  |
|                                   |                                                                                                    | 3D axial resolution: X axis $\leq 2mm$ , Y axis $\leq 2mm$ , Z axis $\leq 2mm$ .                                                                                                    |  |
|                                   |                                                                                                    | Accuracy: spacing accuracy ≤ 2deg, swing<br>accuracy ≤2deg, deflection accuracy<br>≤2deg.                                                                                                    |  |
|                                   |                                                                                                    | 3D axial accuracy: X axis≤+/-3mm, Y axis≤+/-3mm, Z axis≤+/-3mm.                                                                                                    |  |
|                                   |                                                                                                    | 3D axial refresh rate: X axis $\ge$ 100Hz, Y axis $\ge$ 100Hz, Z axis $\ge$ 100Hz, Z axis $\ge$ 100 Hz.                                                                                                    |  |
|                                   | Model                                                                                                    | zSpace300                                                                                                    |  |
|                                   | Port                                                                                                    | Display Port (1.2): $\geq 1$ ; DVI port: $\geq 1$ ; positioning processing unit interface                                                                                                    |  |
| Operating System                  | Windows 10 (6                                                                                                    | 54-bit)                                                                                                    |  |
|                                   | 3D Application<br>desktop VR sy<br>software platfo                                                                         | n software System includes three parts:<br>stem drive platform, 3D desktop system<br>orm, and desktop VR interaction system.                                                                                                    |  |
|                                   | Desktop VR sy<br>application arc<br>management fo                                                                          | /stem drive platform: offering basic<br>hitecture, system parameter adjustment and<br>or VR.                                                                                                    |  |
| 3D Application<br>software System | 3D desktop sys<br>functions, inclu<br>arrangement of<br>property chang                                                     |                                                                                                    |  |
|                                   | Desktop VR in<br>offering real-w<br>with Capture L<br>disassembling<br>stylus; as well<br>and multi-view<br>composite view | teraction system: 3D display platform,<br>vorld virtual 3D environment in combination<br>locator; zooming in / out, rotating, and<br>virtual objects in combination with the<br>as offering various tools for 3D interaction,<br>v functions such as multi-angle view, and<br>v. |  |

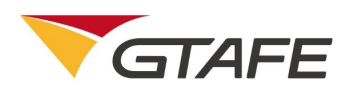

### 2.2. Software Environment

None

## **3. Operating Instructions**

## **3.1. Installation and Initialization**

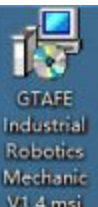

Double click on the setup program V1.4.msi to start installing the software, as below

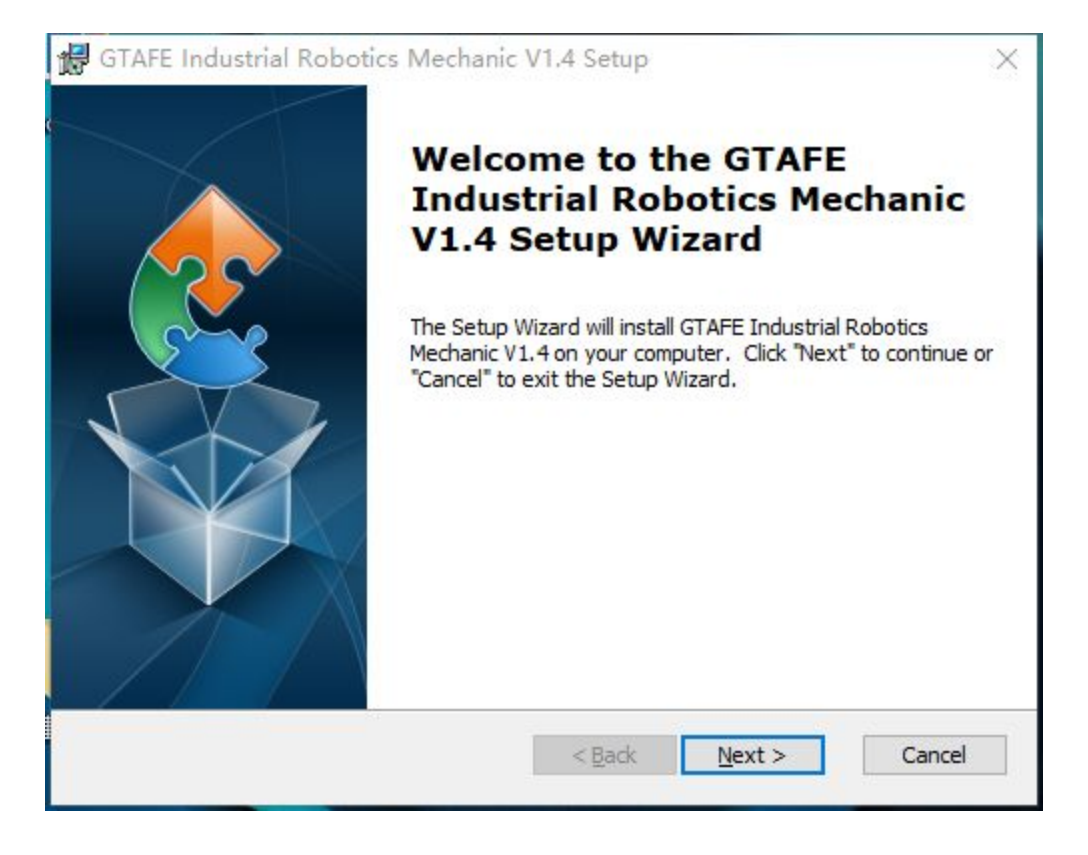

Click on the "Next", and accept the terms. Then select 'Next' to bring up the below interface,

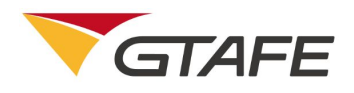

| 🕞 GTAFE Industrial Robotics Mechanic V1.4 Setup                                             | <u>2000</u> Ş |            | ×  |
|---------------------------------------------------------------------------------------------|---------------|------------|----|
| Select Installation Folder                                                                  |               |            |    |
| This is the folder where GTAFE Industrial Robotics Mechanic V1.4 will be                    | e ins         |            | 2  |
| To install in this folder, dick "Next". To install to a different folder, ente<br>"Browse". | r it bek      | ow or clic | ¢  |
| Eolder:                                                                                     |               |            |    |
| C:\Program Files\GTAFE\                                                                     | ł             | Browse     |    |
| Advanced Installer                                                                          |               |            |    |
| < Back Next >                                                                               |               | Cano       | el |

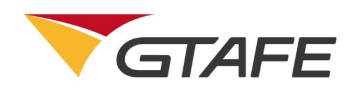

| Ready to Install                                   |                                                | 120 |
|----------------------------------------------------|------------------------------------------------|-----|
| The Setup Wizard is ready to begin<br>installation | n the GTAFE Industrial Robotics Mechanic V1.4  | 2   |
| Click "Install" to begin the installation          | on. If you want to review or change any of you | r   |
| installation settings, click "Back". C             | Click "Cancel" to exit the wizard.             |     |
|                                                    |                                                |     |
|                                                    |                                                |     |
|                                                    |                                                |     |
|                                                    |                                                |     |
|                                                    |                                                |     |
|                                                    |                                                |     |
| anced Installer                                    |                                                |     |
|                                                    |                                                |     |

Click on the "Install" to start the installation.

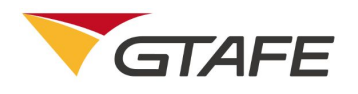

| 🛃 GTAFE Indus            | trial Robotics Mech                                | anic <mark>V</mark> 1.4 Setup |                       | ×      |
|--------------------------|----------------------------------------------------|-------------------------------|-----------------------|--------|
| Installing GI            | AFE Industrial Robo                                | tics Mechanic V1.4            | H                     | 2      |
| Please wai<br>V1.4. This | t while the Setup Wizard<br>may take several minut | d installs GTAFE Indu<br>tes. | strial Robotics Mecha | nic    |
| Status:                  | Upda <mark>ti</mark> ng component i                | registration                  |                       |        |
|                          |                                                    |                               |                       |        |
|                          |                                                    |                               |                       |        |
|                          |                                                    |                               |                       |        |
| dvanced Installer        |                                                    |                               |                       |        |
|                          |                                                    | < Back                        | Next >                | Cancel |

Click on the "Finish" to exit.

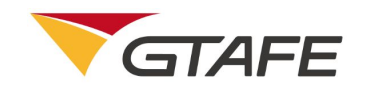

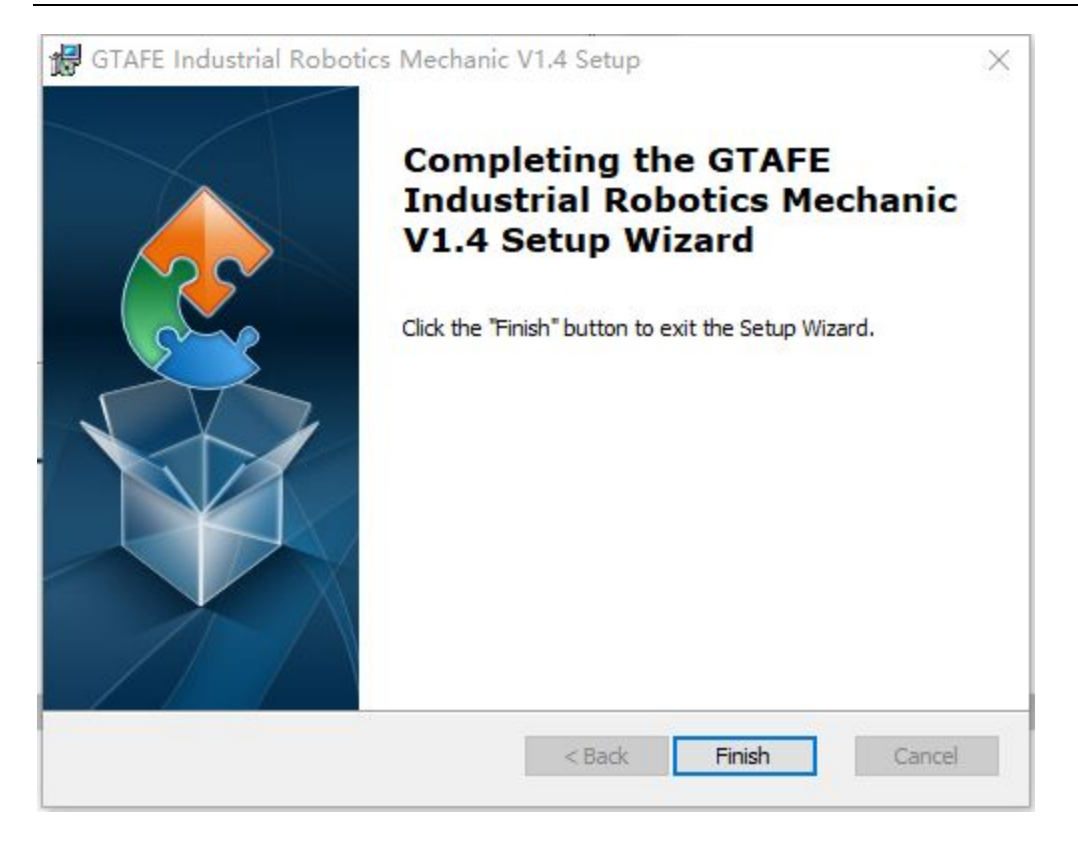

A desktop shortcut will be generated.

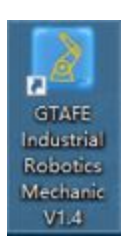

## **3.2.** Operation Description

## 1.1.1. Client login

Login interface

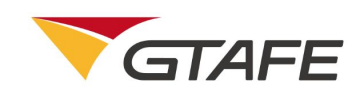

| CALL GTAFE GTAFE Industrial Robotics Mechanic V1.4 |                                                    | ₽ |
|----------------------------------------------------|----------------------------------------------------|---|
|                                                    |                                                    |   |
| Product                                            | Software License Registration Key Activate License |   |
|                                                    |                                                    |   |

Instruction:

- 1. The application code will pop up after the installation of the software. Fill in the registration code and authorization code obtained through the application code, and then click "Activate License";
- 2. Click on the button in the top right corner of the interface to exit the software license registration.

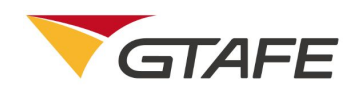

## 1.1.2. Operator interface

The main interface is as below,

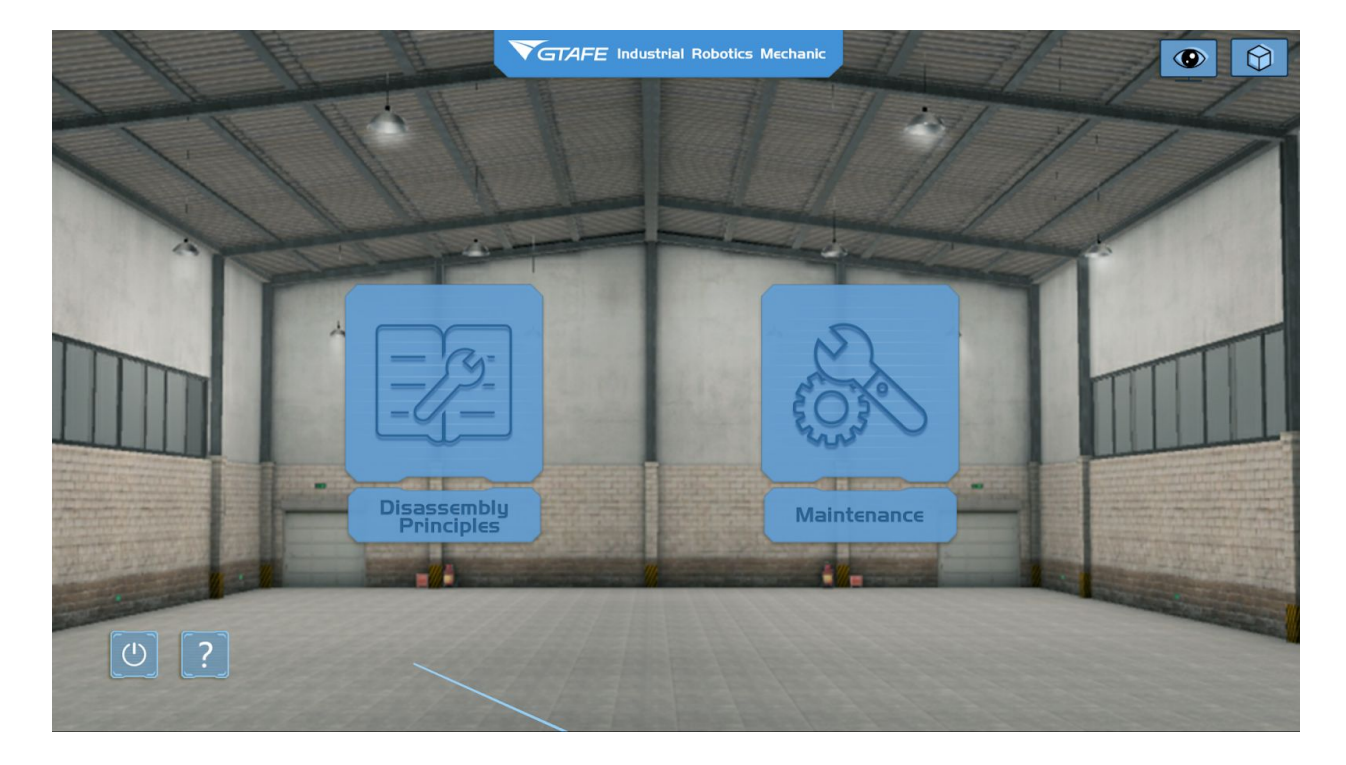

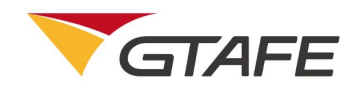

The Maintenance and Repair interface is as below,

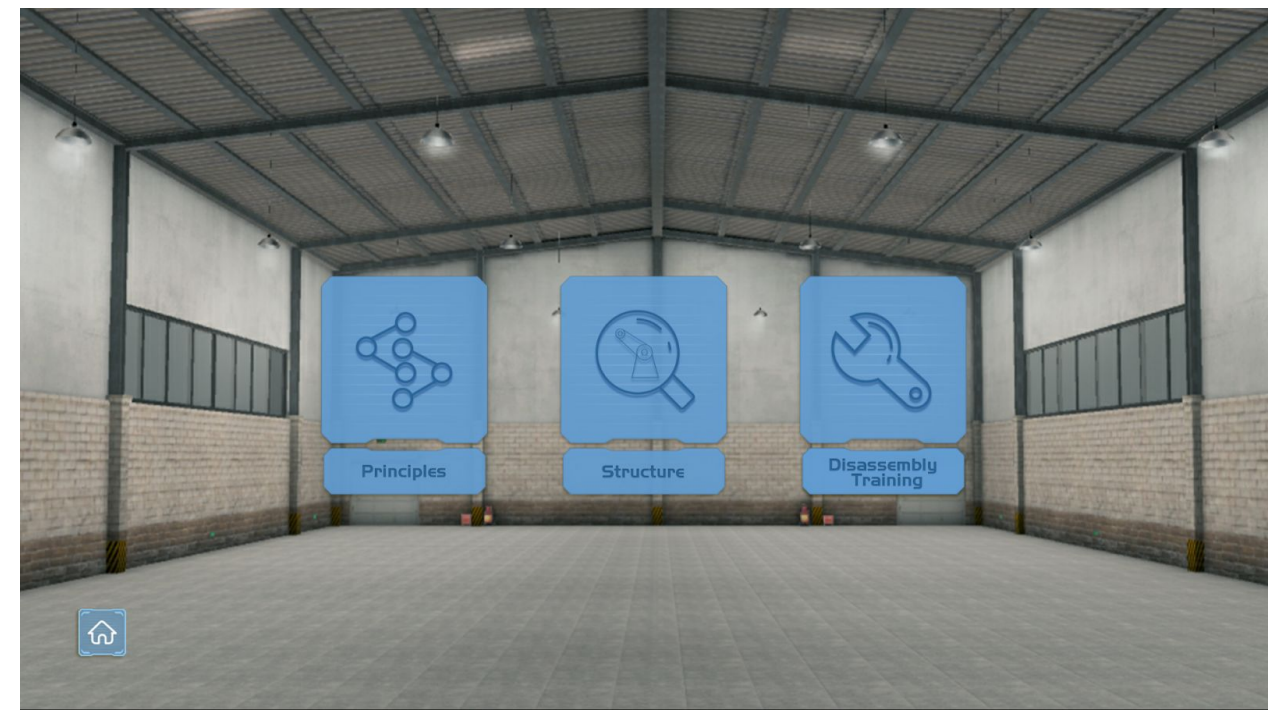

Exit the software.

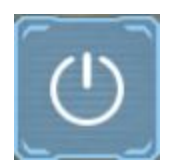

Instruction:

1. After entering the homepage, click on the Maintenance and Repair to pop up the blow interface;

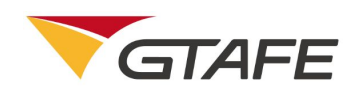

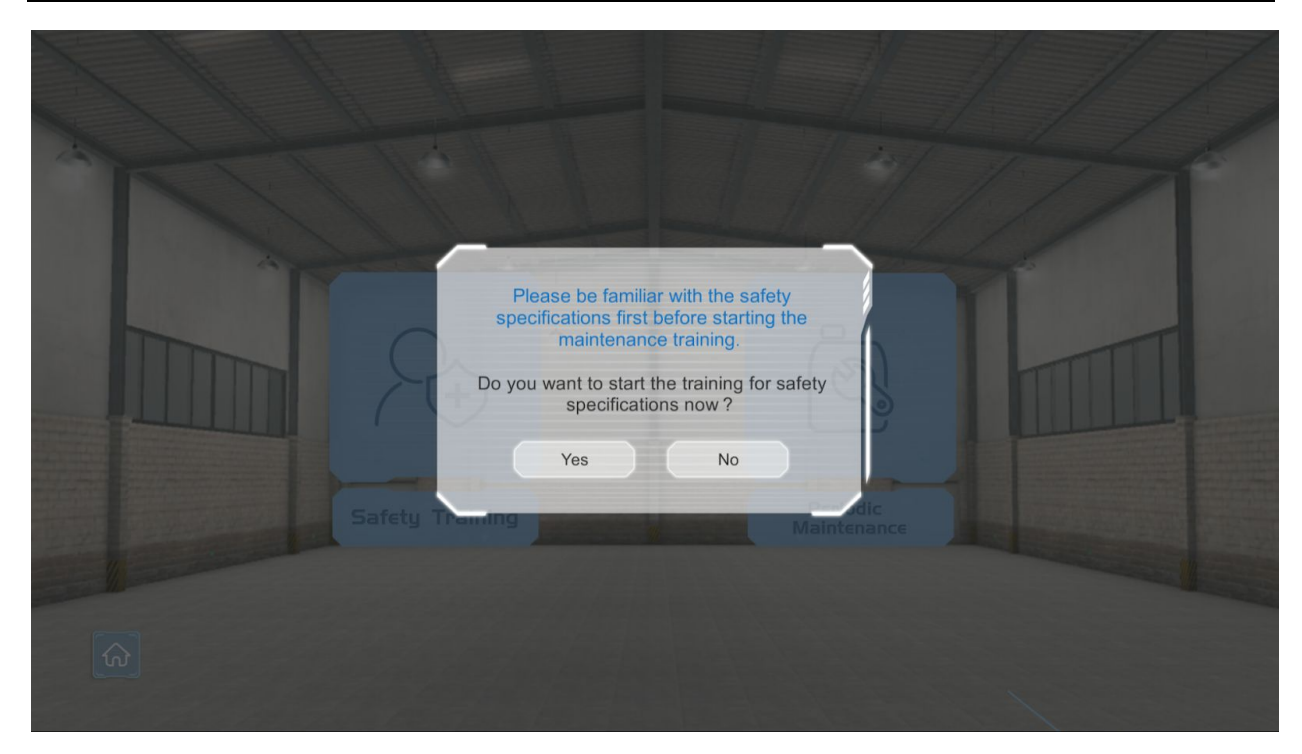

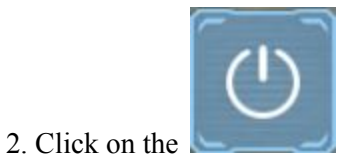

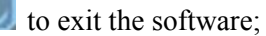

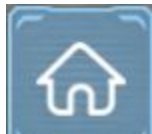

3. Click on the

to go back to the main interface;

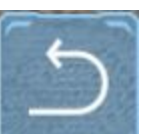

4. Click on the

to go back to the previous menu.

## **1.1.3. Safety Training interface**

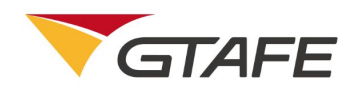

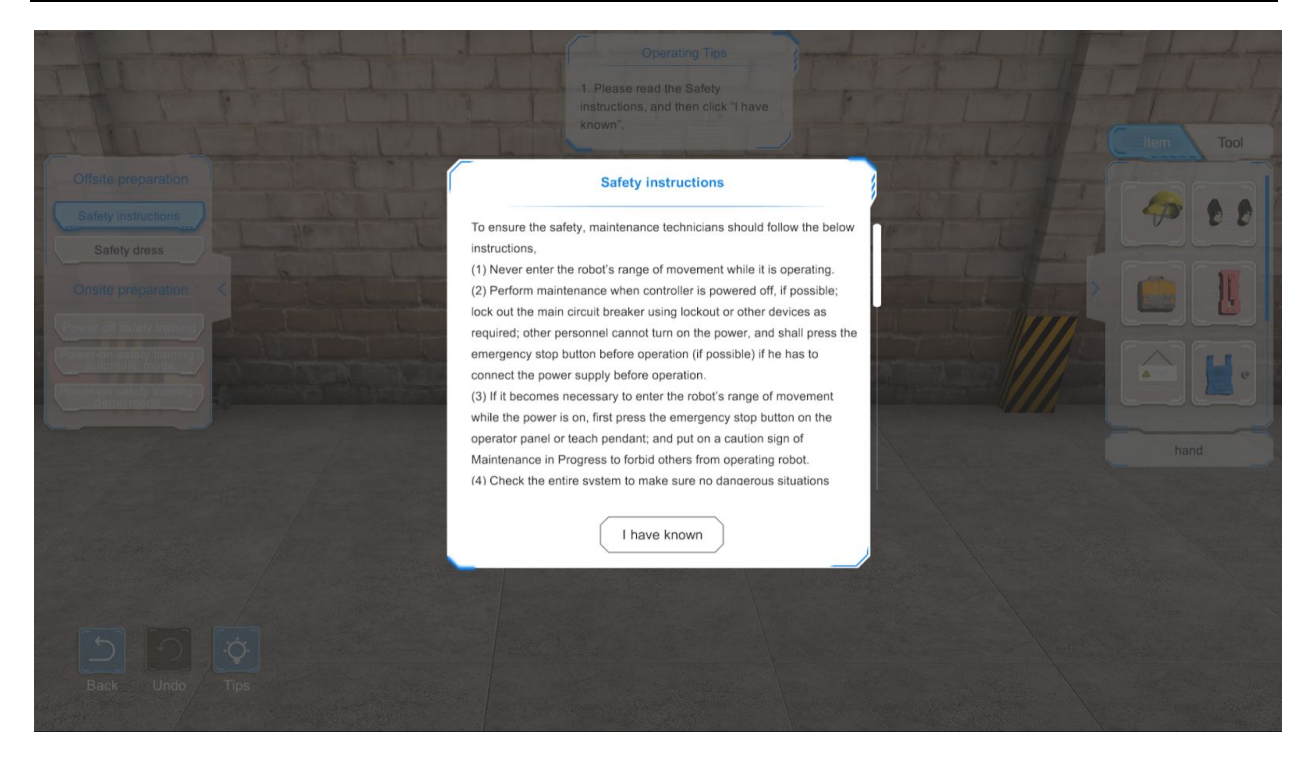

I have known

Click on the to enter the Safety Training interface. There are five modules: Safety instructions, Safety dress, Power-off safety training, Power-on safety training - automatic mode, and Power-on safety training - demo mode. The default interface is Safety dress.

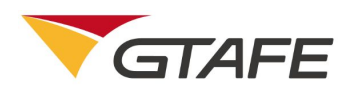

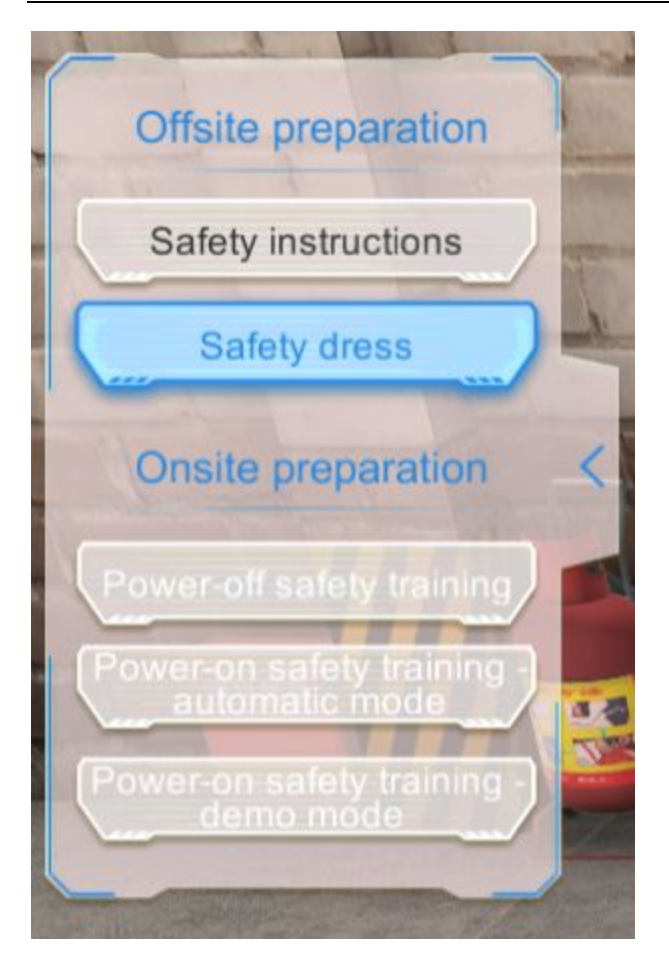

Click on the "Safety instructions" in the navigation bar to bring up the below interface,

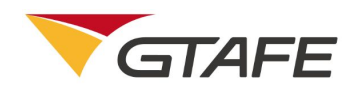

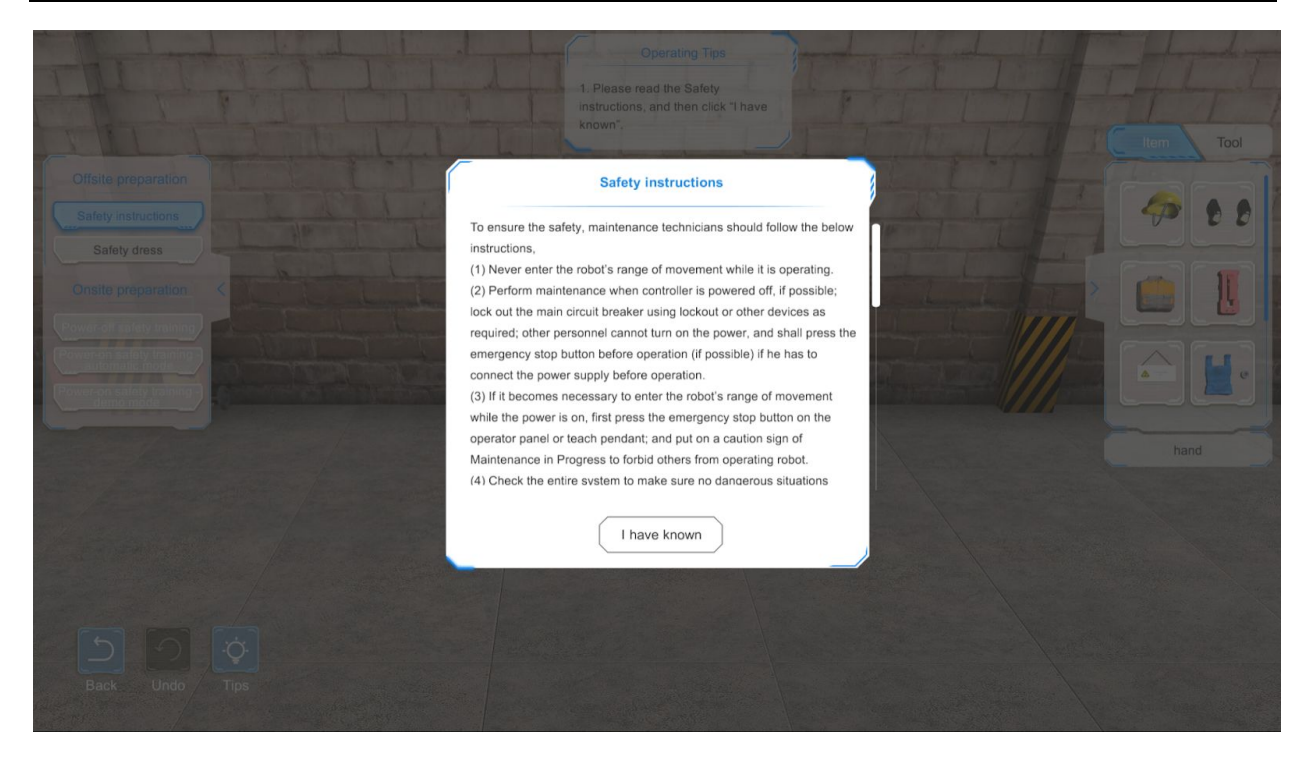

Click on the "Safety dress" in the navigation bar to bring up the below interface,

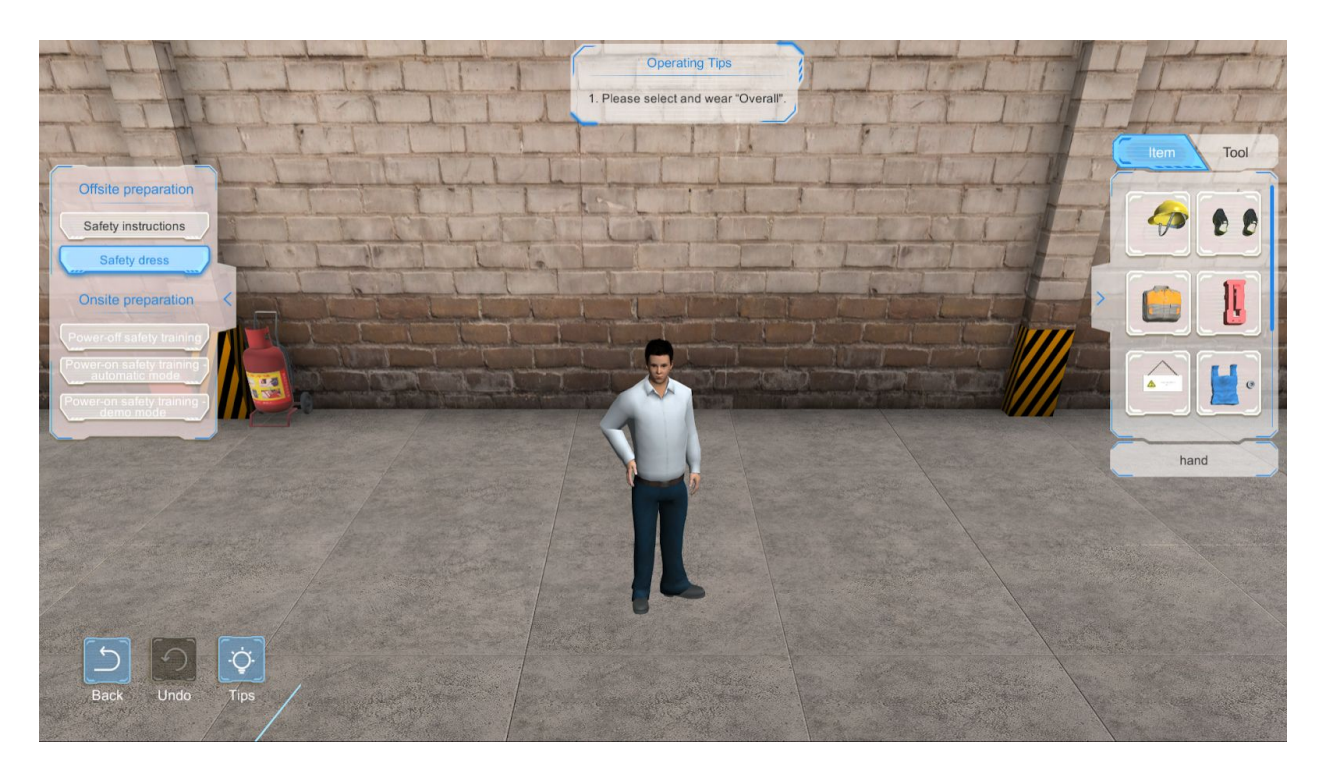

Click on the "Power-off safety training" in the navigation bar to bring up the below interface,

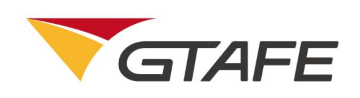

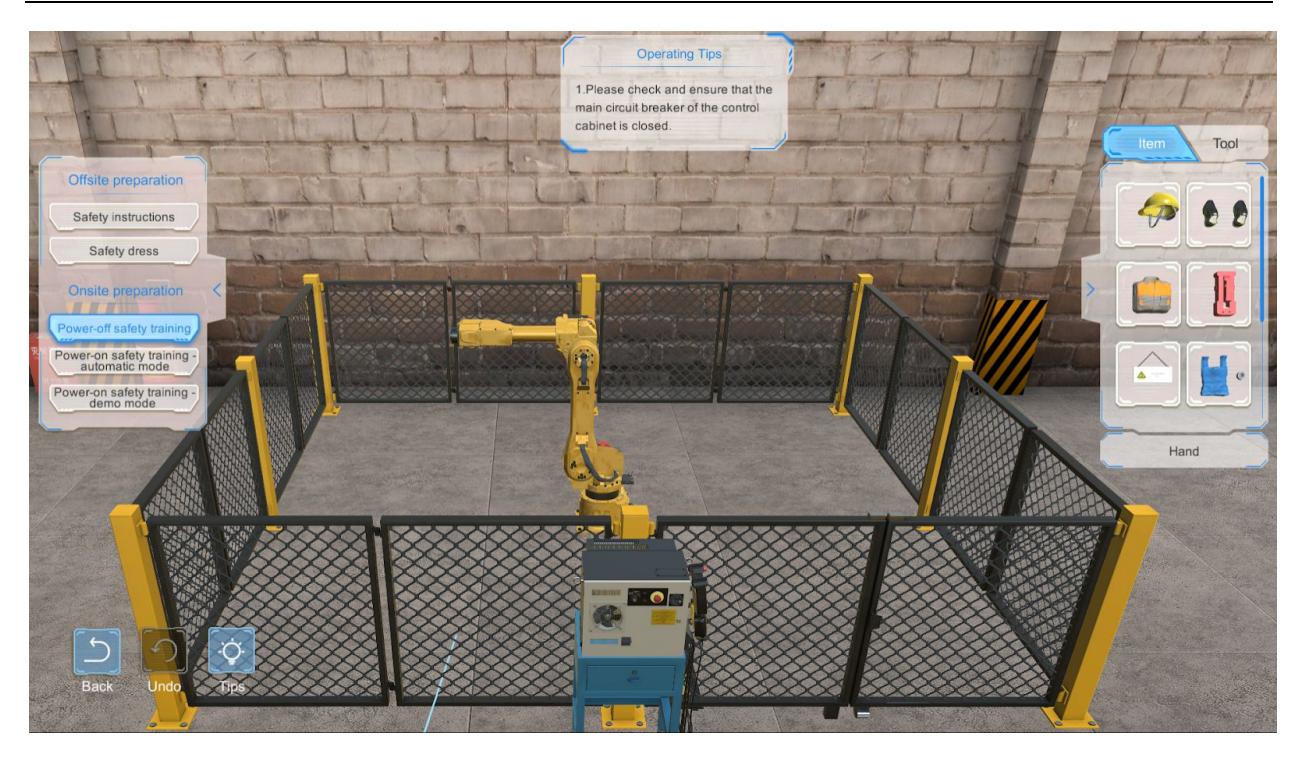

Click on the "Power-on safety training - automatic mode" in the navigation bar to bring up the below interface,

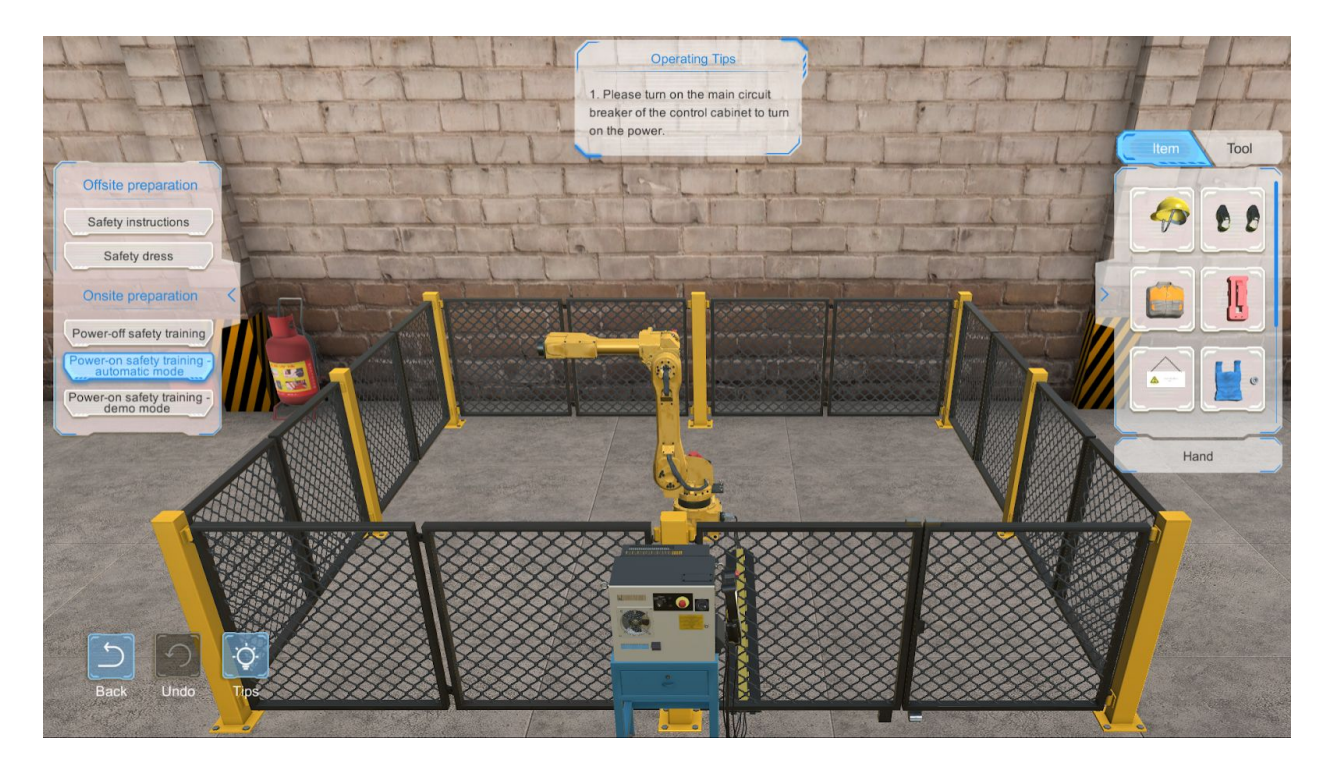

Click on the "Power-on safety training - demo mode" in the navigation bar to bring up the below interface,

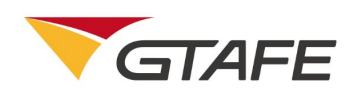

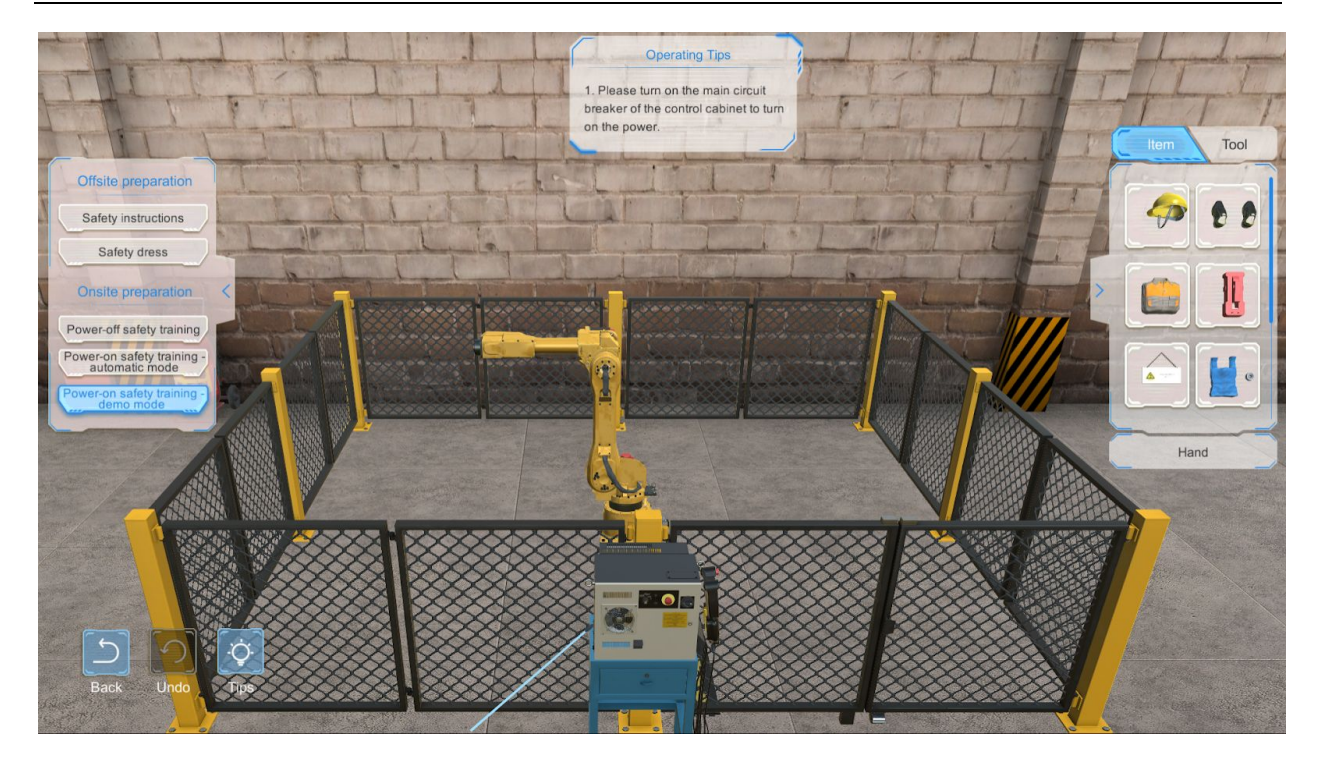

Before the disassembly operation, the Undo button is grayed out as

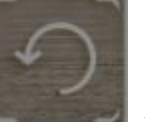

in default. Upon the

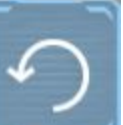

disassembly operation, the button becomes clickable as \_\_\_\_\_. Click on this button to go back to

Instruction:

the previous step.

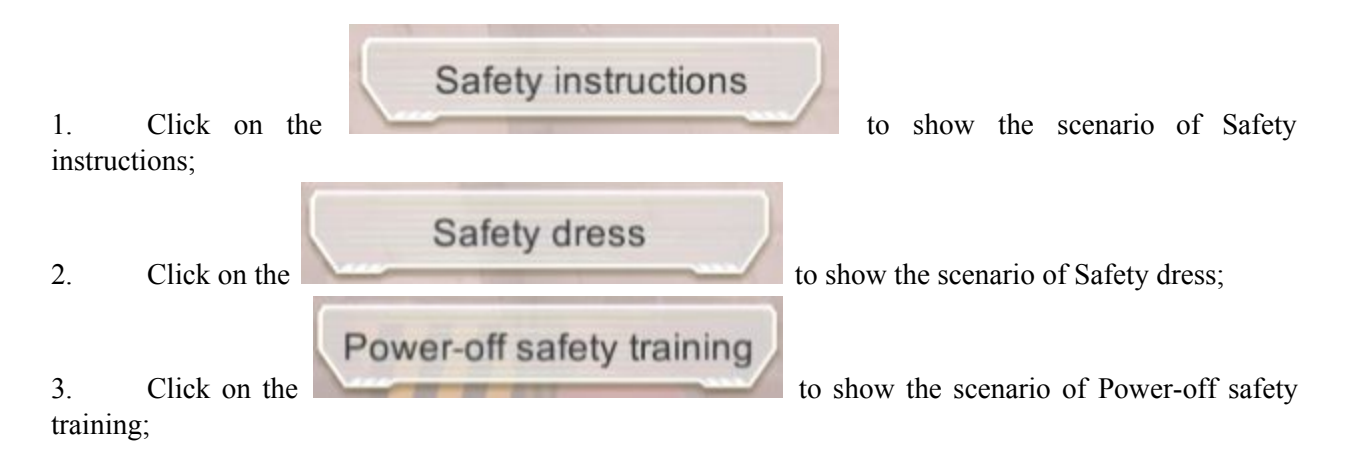

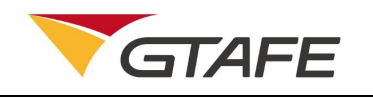

### Power-on safety training automatic mode

4. Click on the training - automatic mode;

## Power-on safety training demo mode

to show the scenario of Power-on safety

to show the scenario of Power-on safety

5. Click on the training - demo mode;

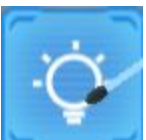

6. Click on the button, then the disassembled model rotates to the best angle, and the tool and position that need to be operated are highlighted;

7. Before the disassembly operation, the Undo button is grayed out as

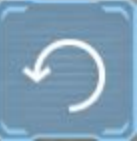

in default. Upon

. Click on this button to go back

the disassembly operation, the button becomes clickable as sto the previous step;

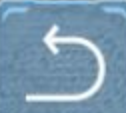

8. Click on the Back button to go back to the disassembly principle interface;

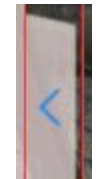

- 9. Click on the **least** to hide the task navigation bar, as below

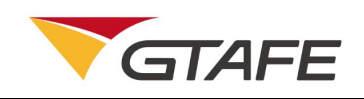

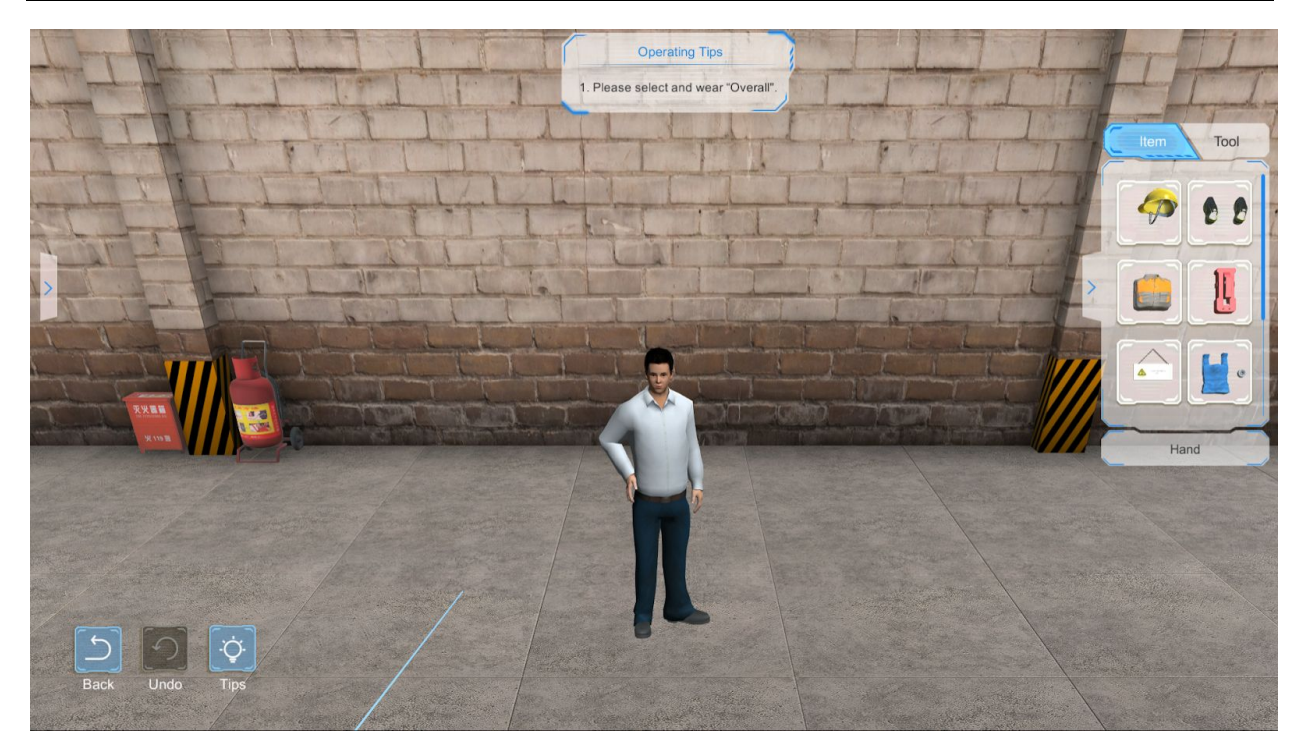

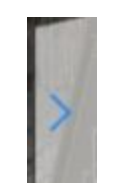

10. Click on the **second** to hide the item / tool bar, as below

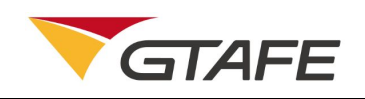

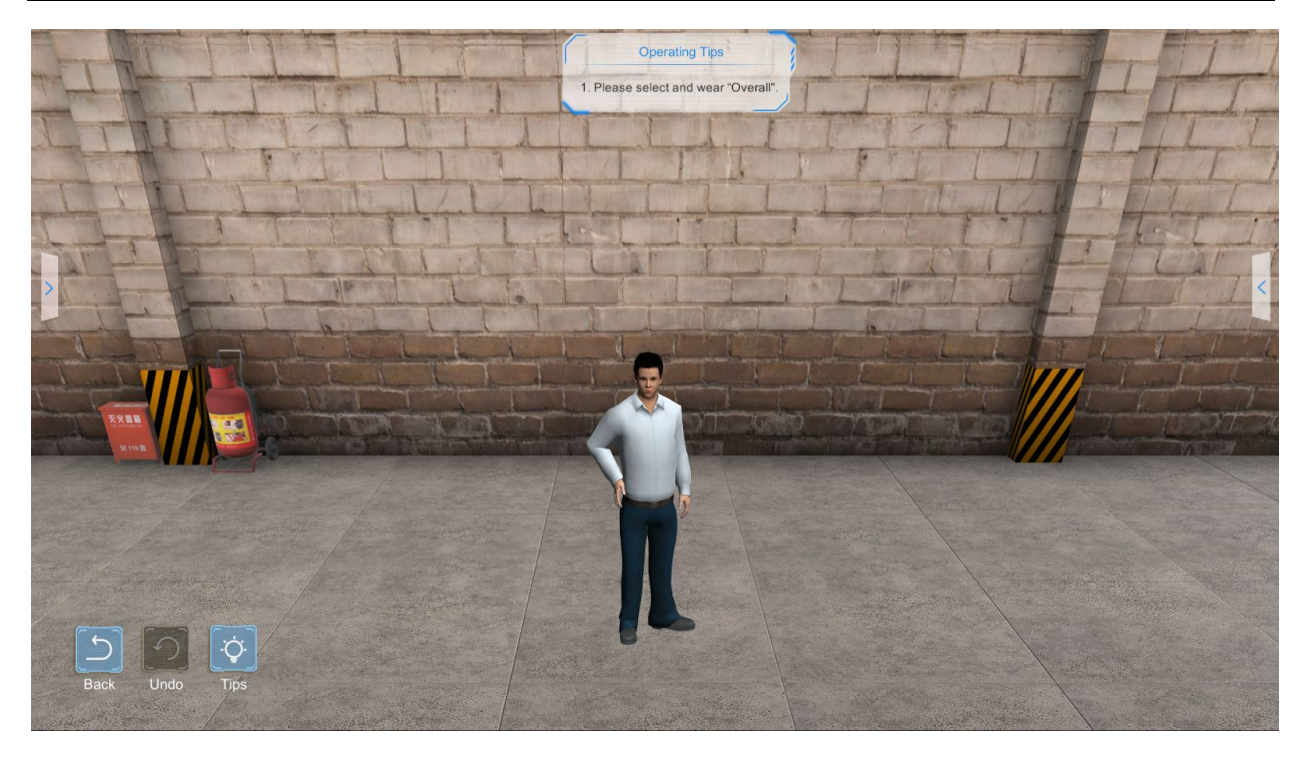

- 11. Press the left button of the stylus to reset all models to their original positions;
- 12. After selecting the model, press the right button of the stylus and move it forward and backward vertically to the screen, to zoom in or out the model.

## **1.1.4.** Periodic maintenance - Daily maintenance

The default interface of the Periodic Maintenance is Daily Maintenance.

### **3.2.4.1 Daily maintenance**

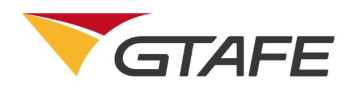

The Daily Maintenance interface is as below,

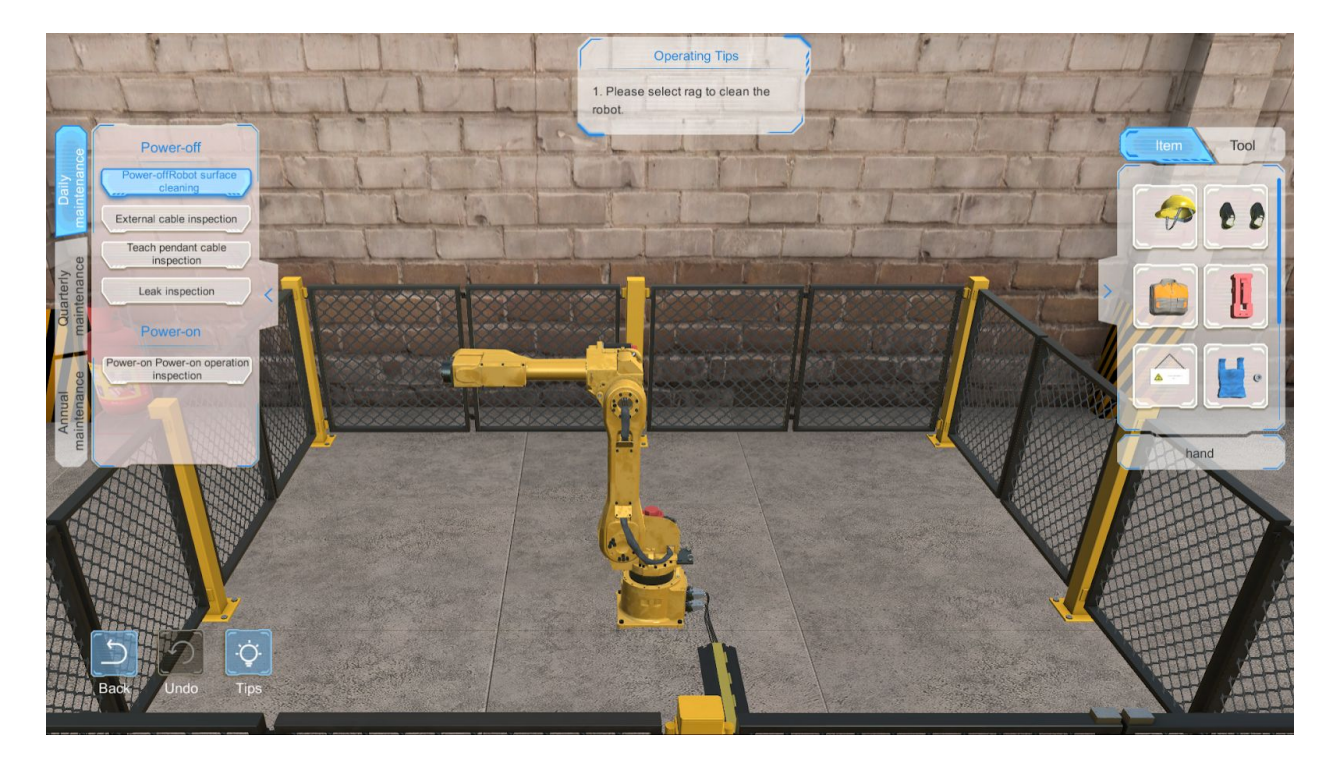

There are five modules in the navigation bar: Robot surface cleaning, External cable inspection, Teach pendant cable inspection, Leak inspection, and Power-on operation inspection. Select one module to show the corresponding scenario.

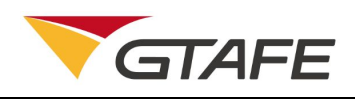

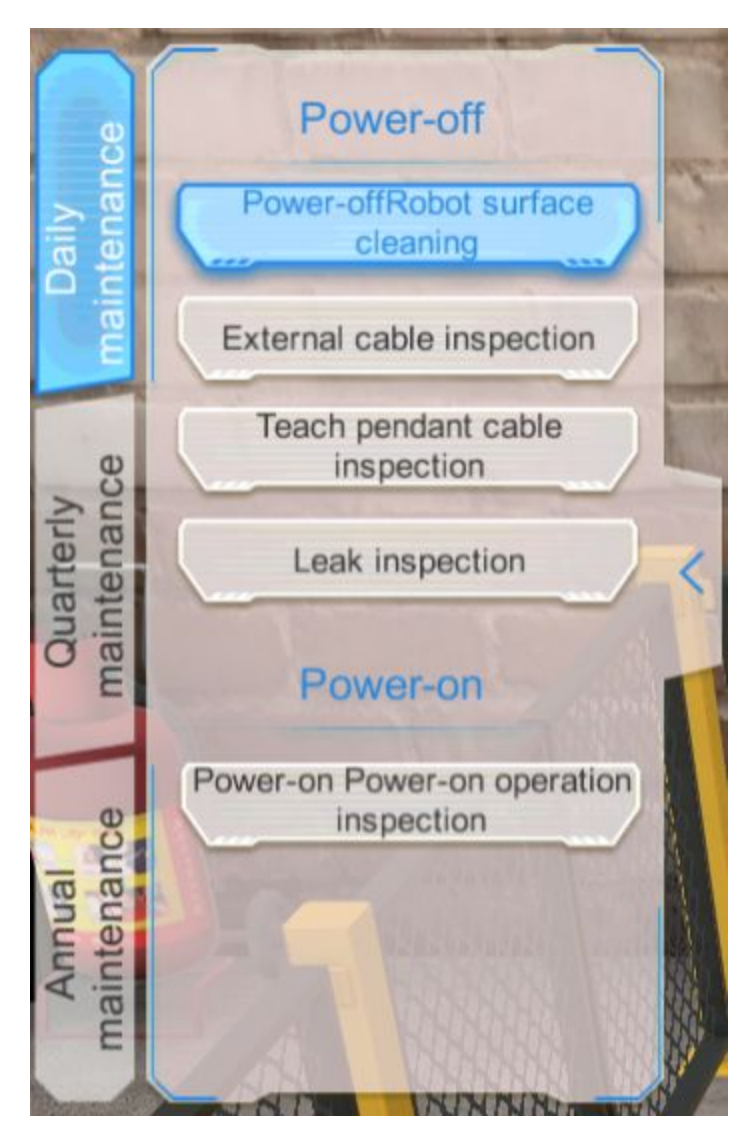

Click on the "Robot surface cleaning" in the navigation bar to show the corresponding scenario.

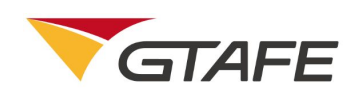

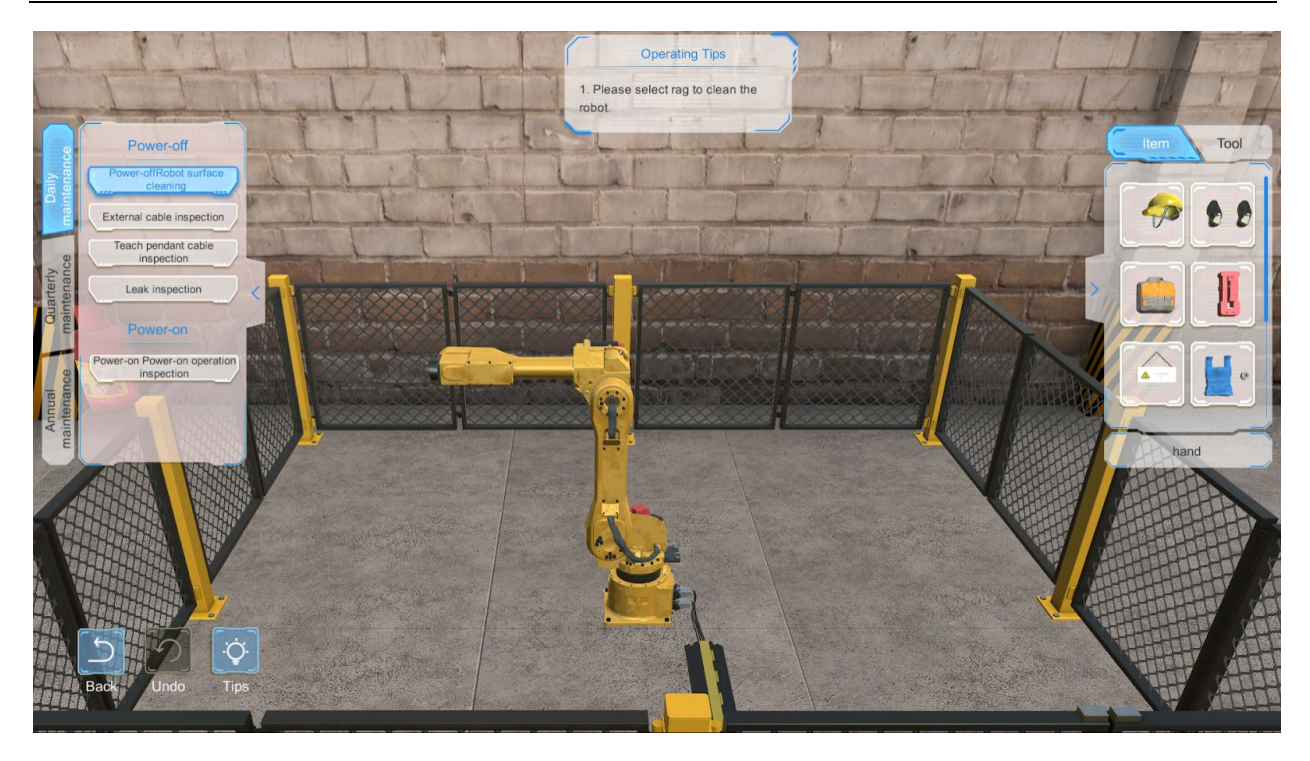

Click on the "External cable inspection" in the navigation bar to show the corresponding scenario.

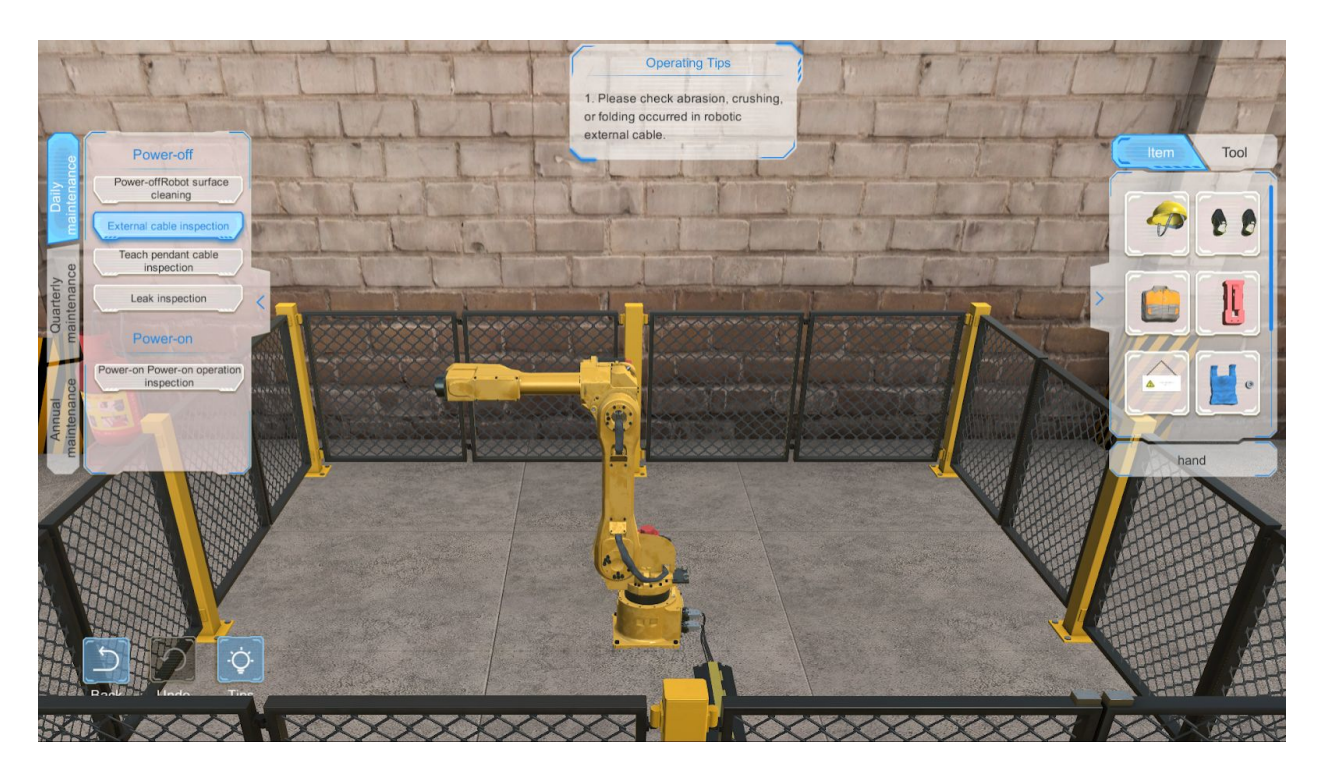

Click on the "Teach pendant cable inspection" in the navigation bar to show the corresponding scenario.

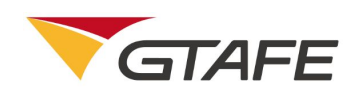

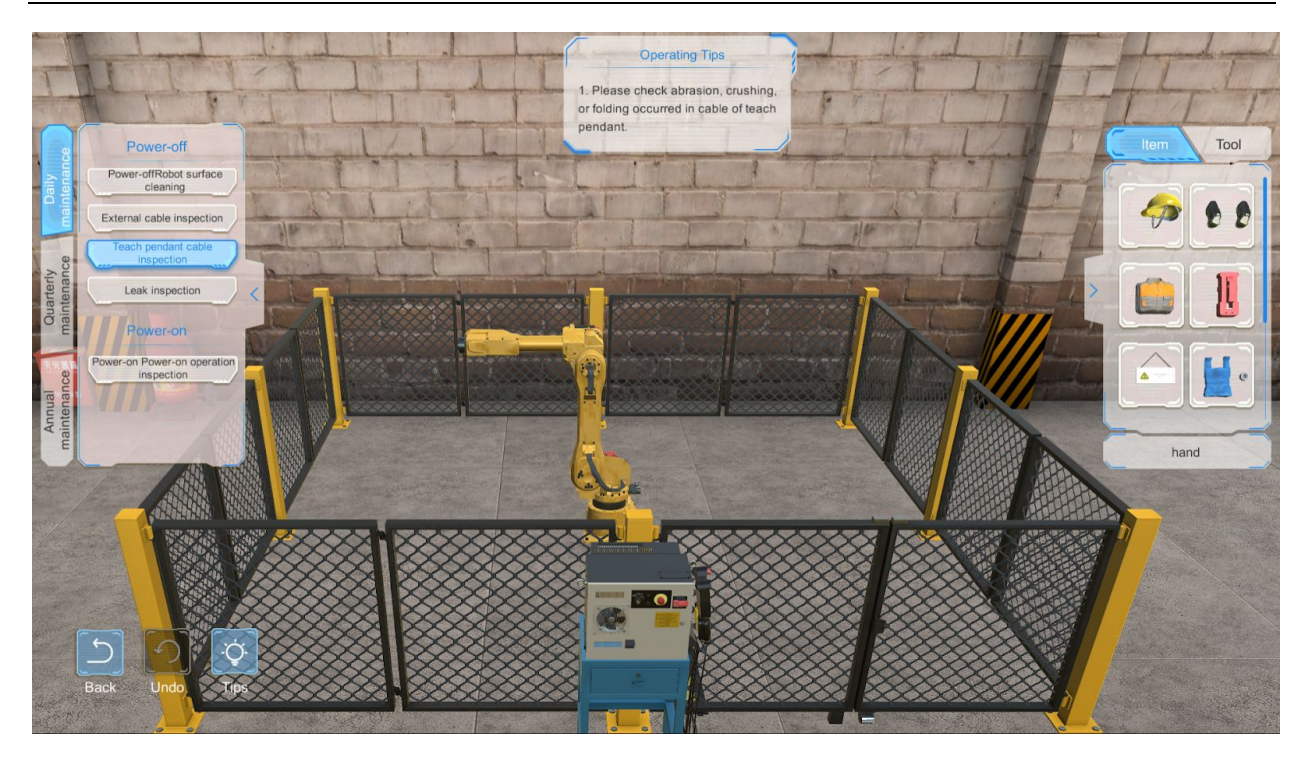

Click on the "Leak inspection" in the navigation bar to show the corresponding scenario.

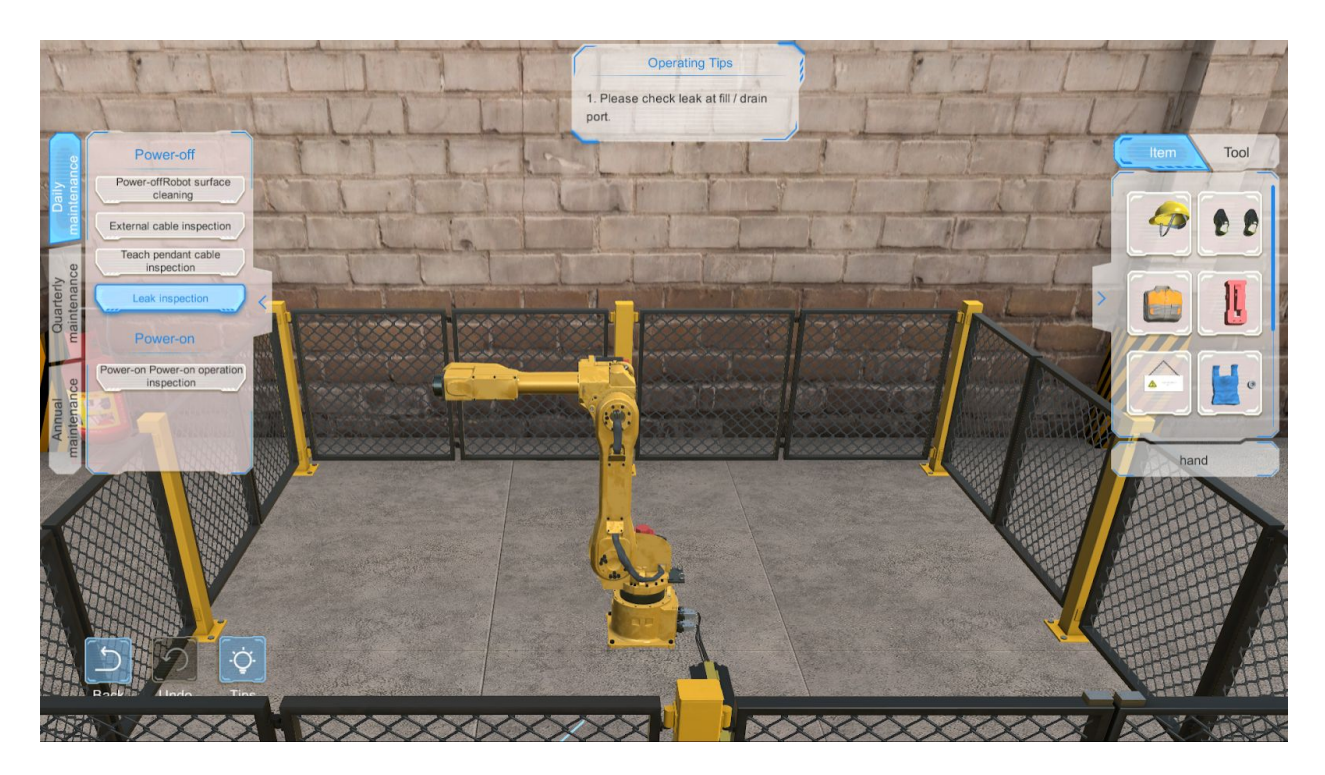

Click on the "Power-on operation inspection" in the navigation bar to show the corresponding scenario.

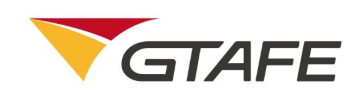

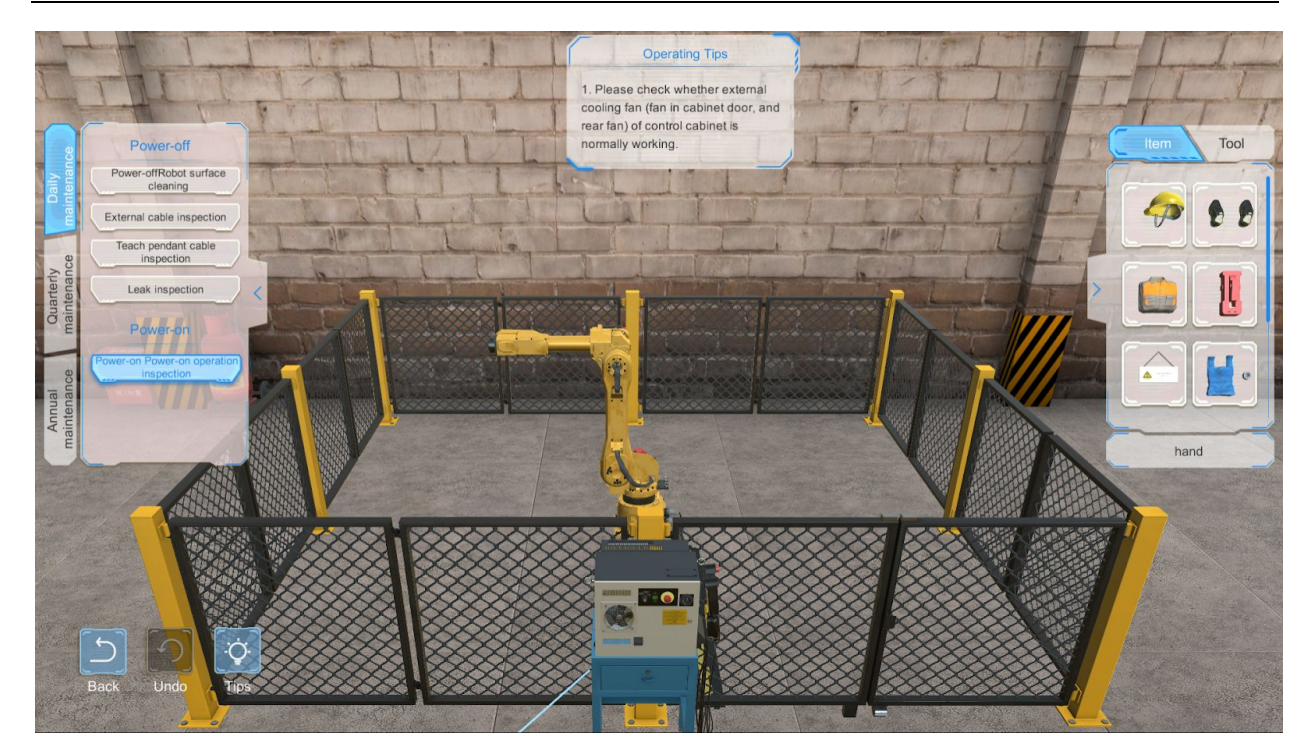

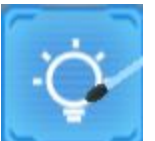

Click on the button, then the model rotates to the best angle, and the tool / item and position that need to be operated are highlighted.

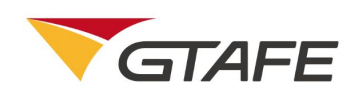

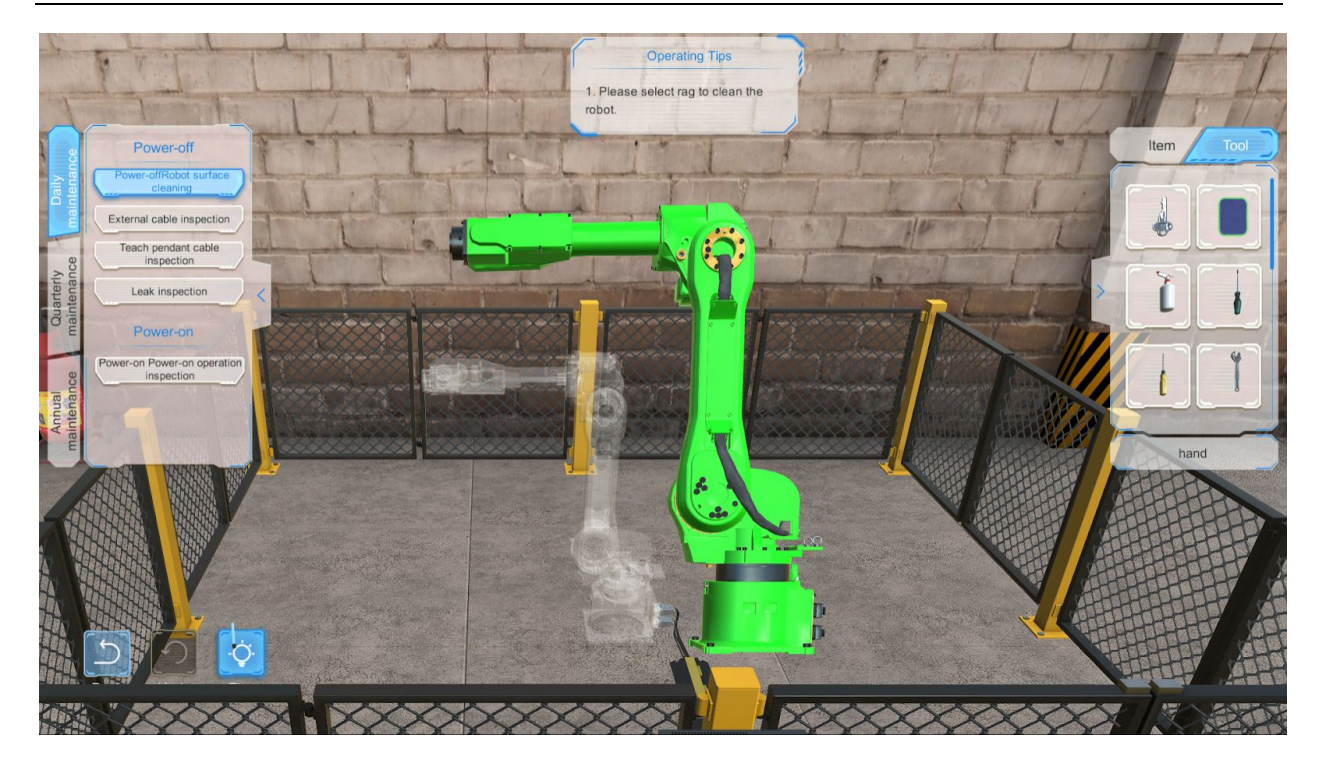

Before the disassembly operation, the Undo button is grayed out as

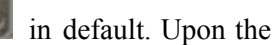

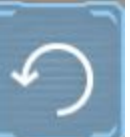

. Click on this button to go back to

disassembly operation, the button becomes clickable as the previous step.

Instruction:

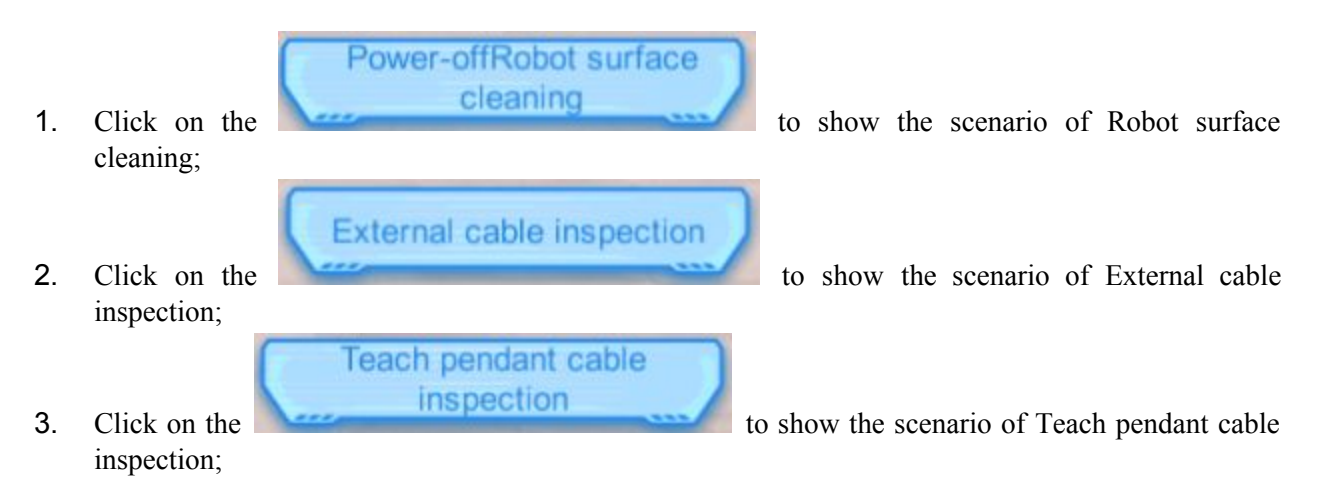

Shenzhen GTA Education Tech Ltd.

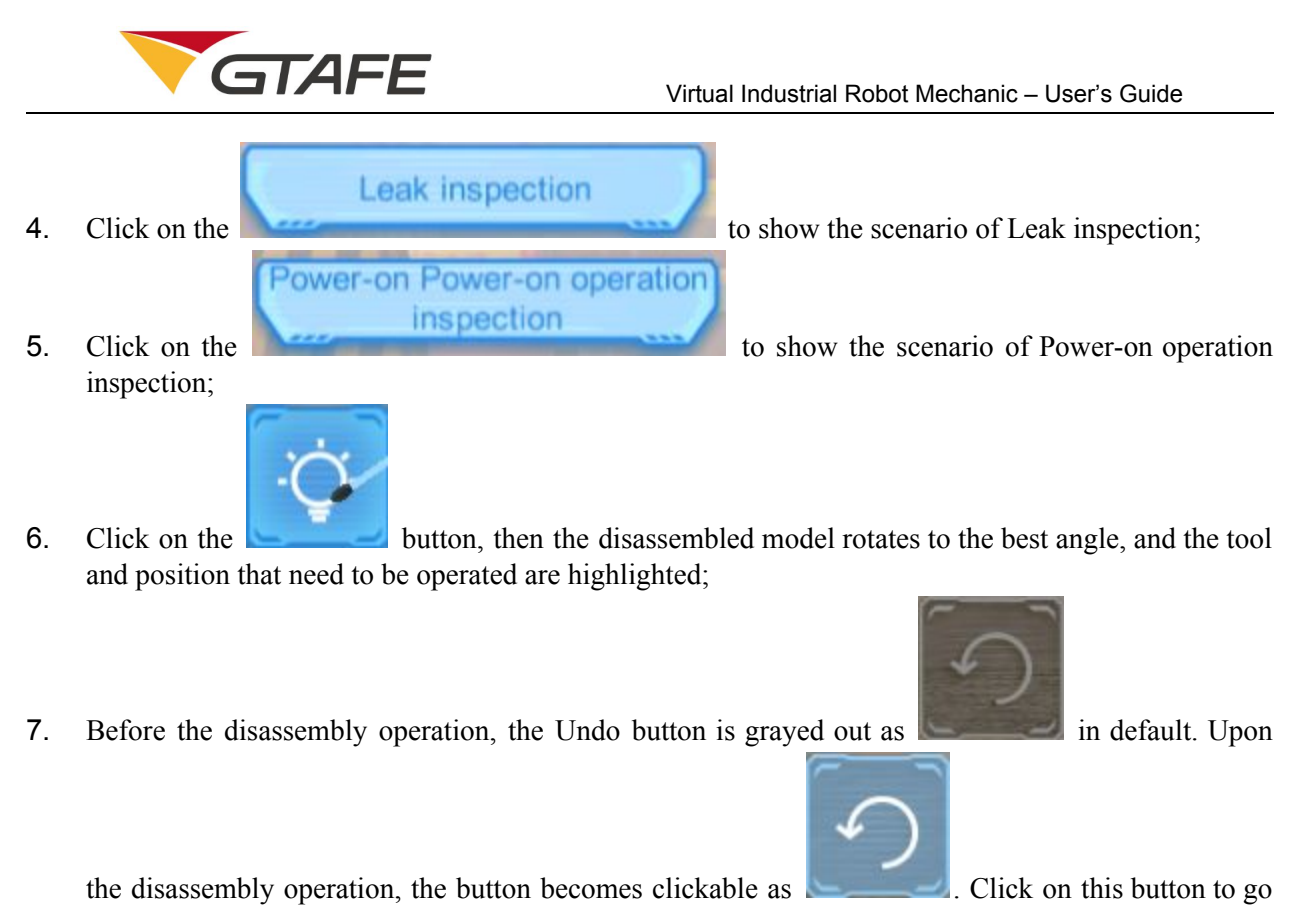

back to the previous step;

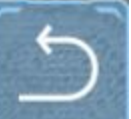

8. Click on the Back button

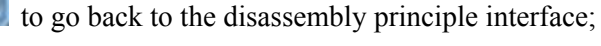

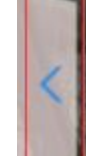

9. Click on the to hide the task navigation bar;

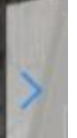

- 10. Click on the to hide the item / tool bar;
- 11. Press the left button of the stylus to reset all models to their original positions;
- 12. After selecting the model, press the right button of the stylus and move it forward and backward vertically to the screen, to zoom in or out the model.

### 3.2.4.2 Quarterly maintenance

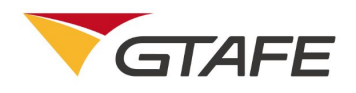

The Quarterly Maintenance interface is as below,

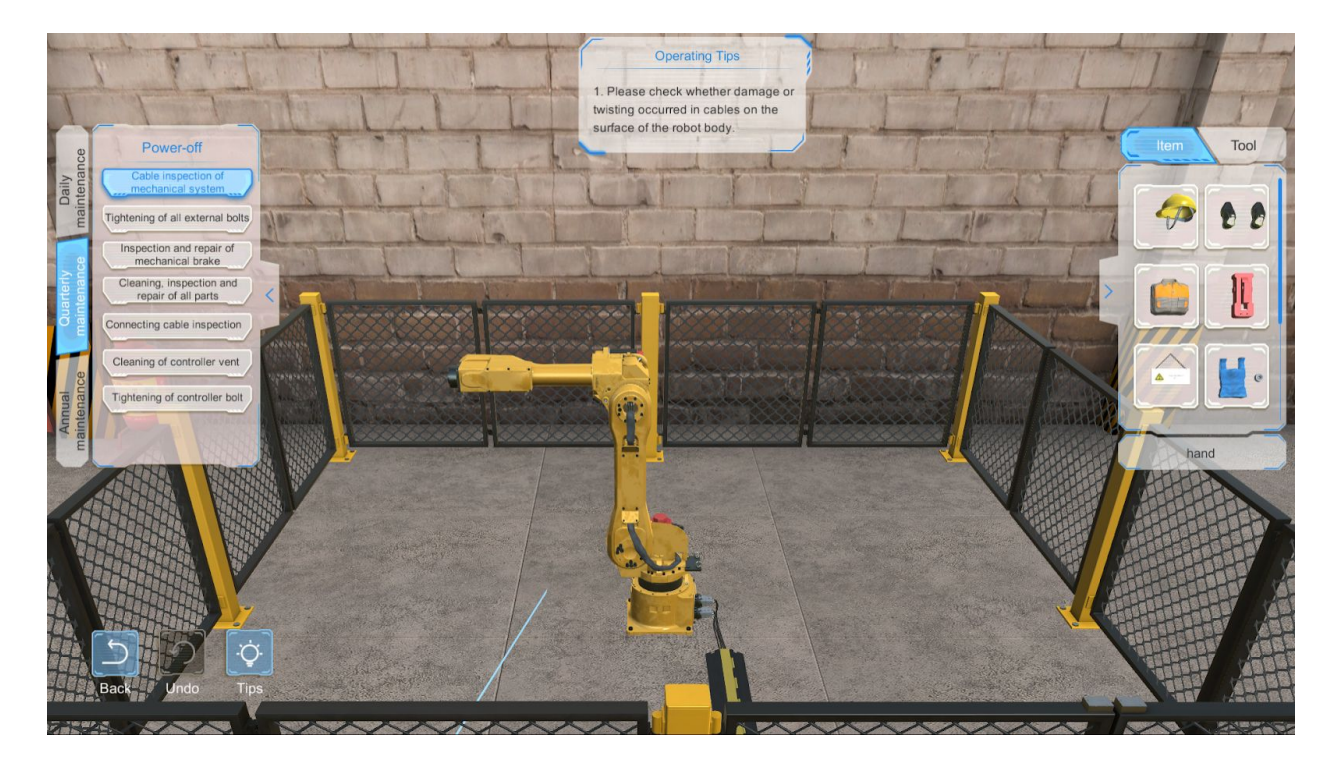

There are seven modules in the navigation bar: Cable inspection of mechanical system, Tightening of all external bolts, Inspection and repair of mechanical brake, Cleaning, inspection and repair of all parts, Connecting cable inspection, Cleaning of controller vent, and Tightening of controller bolt. Select one module to show the corresponding scenario.

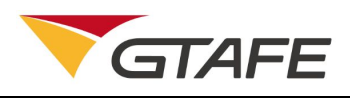

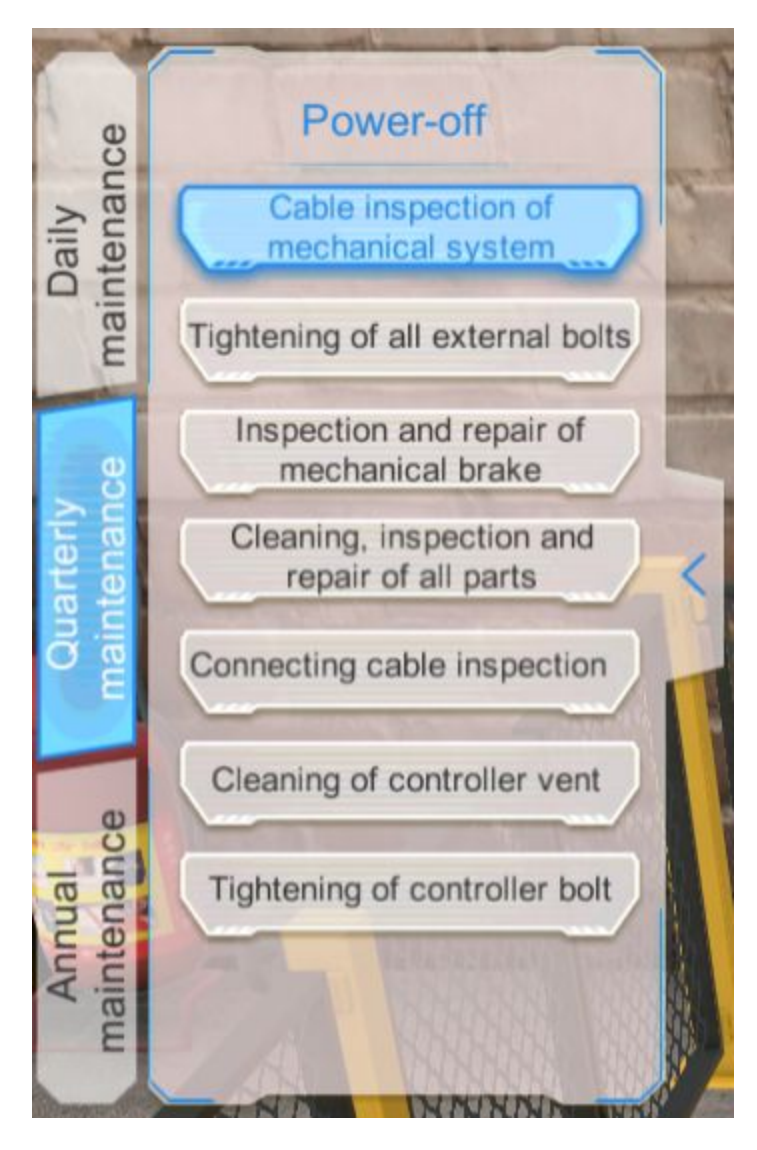

Click on the "Cable inspection of mechanical system" in the navigation bar to show the corresponding scenario.

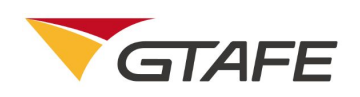

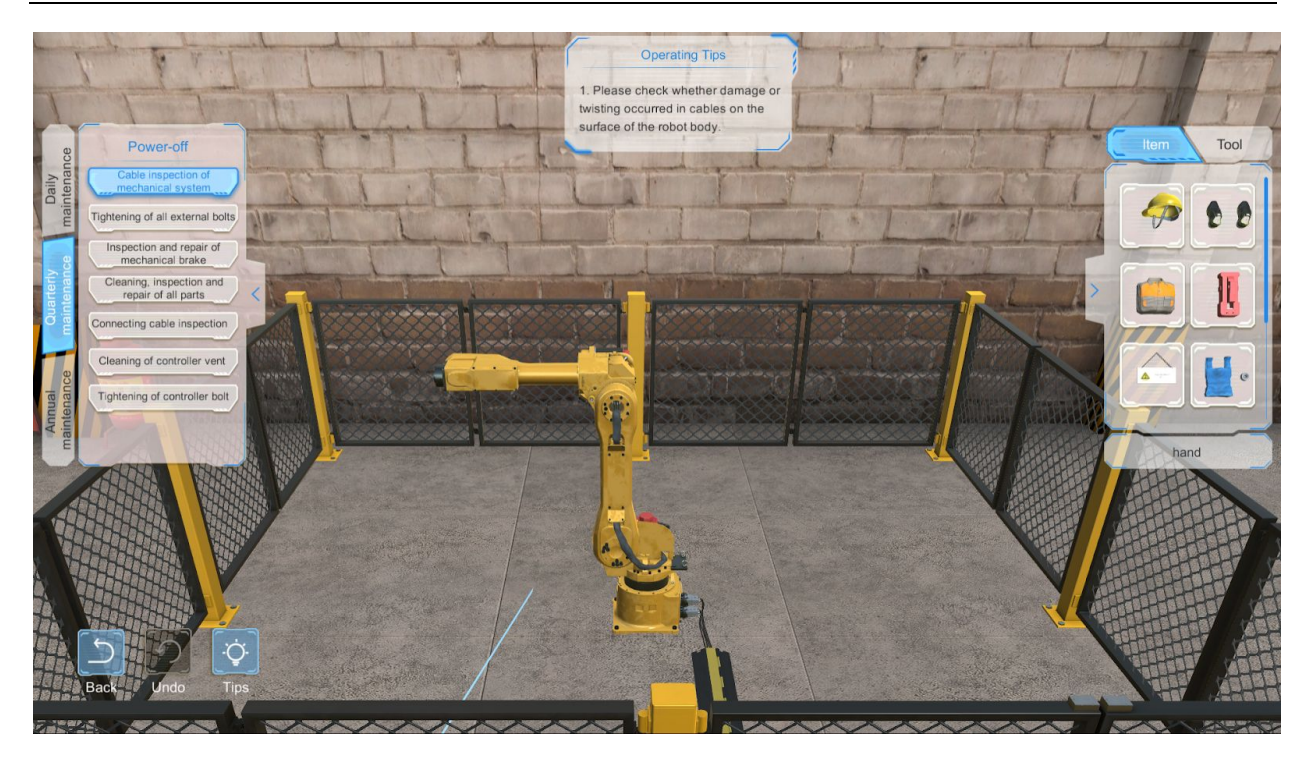

Click on the "Tightening of all external bolts" in the navigation bar to show the corresponding scenario.

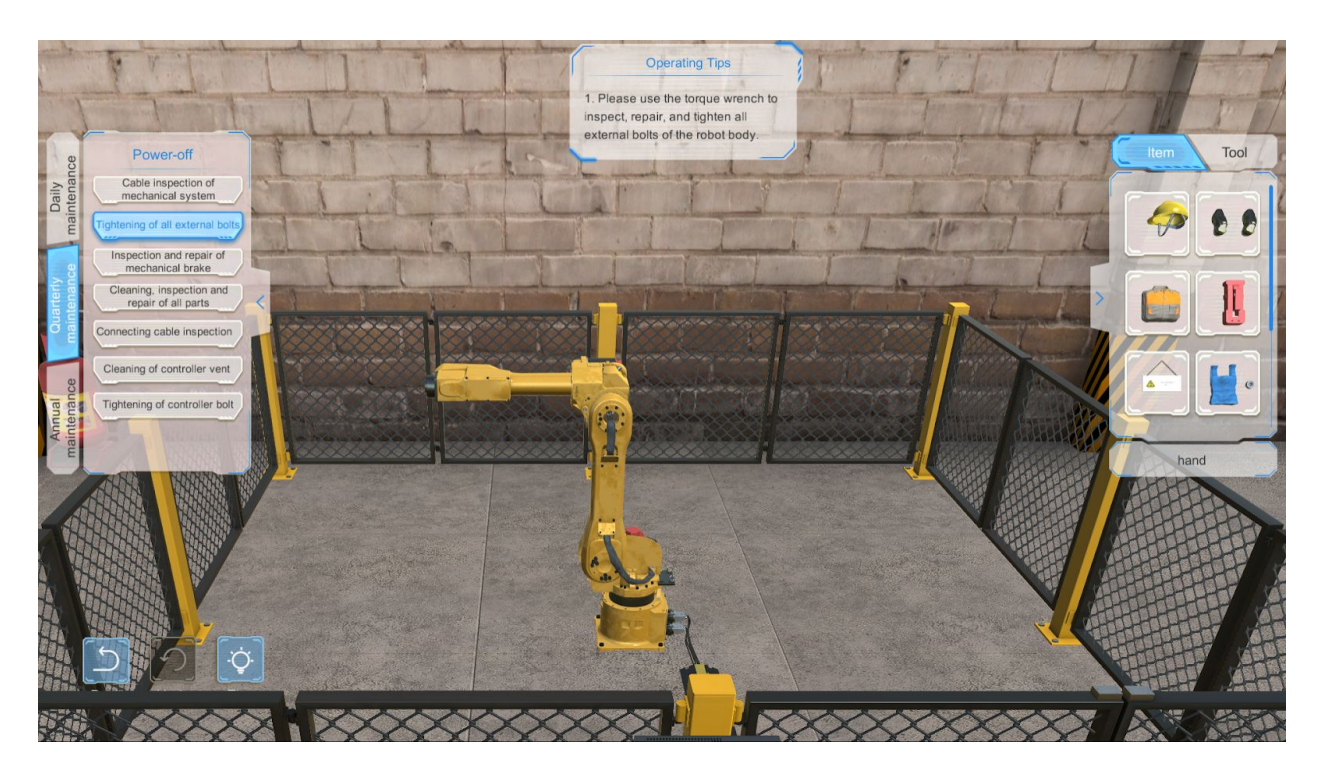

Click on the "Inspection and repair of mechanical brake" in the navigation bar to show the corresponding scenario.

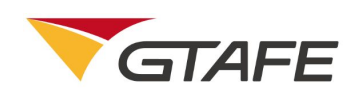

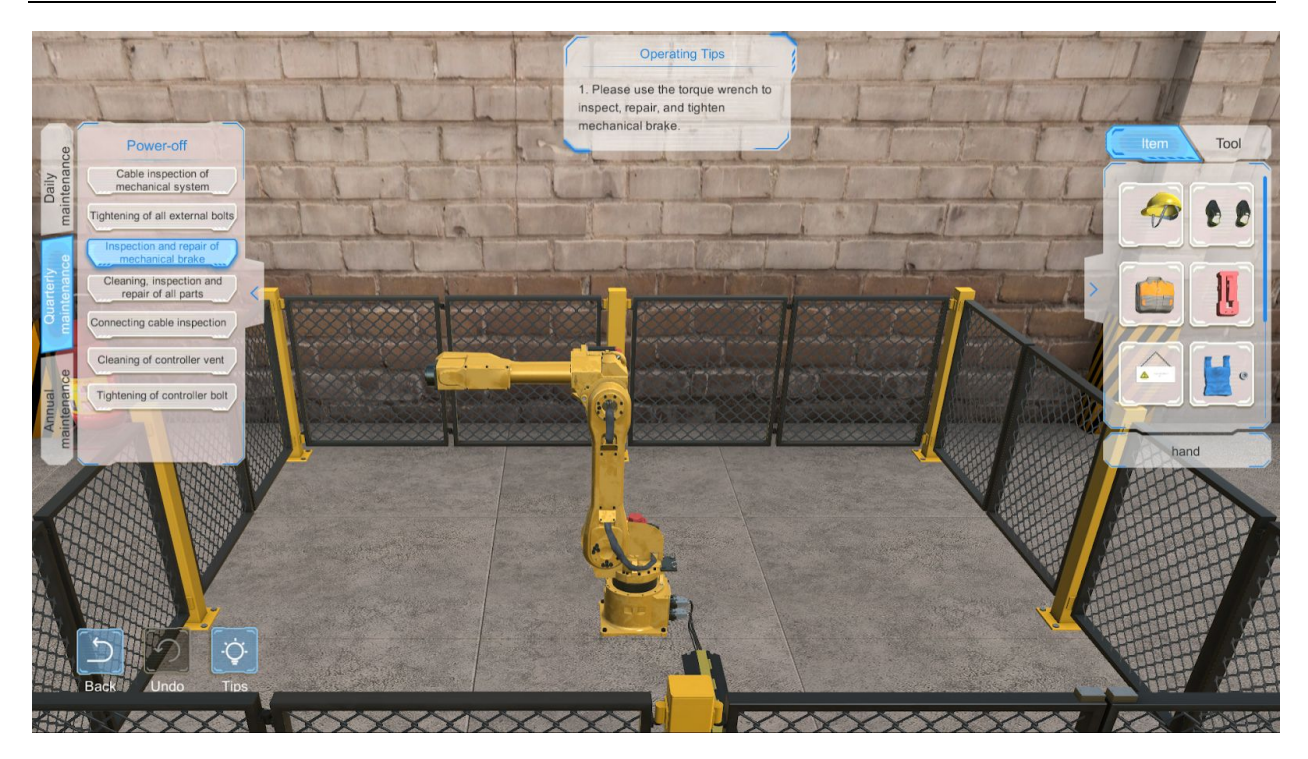

Click on the "Cleaning, inspection and repair of all parts" in the navigation bar to show the corresponding scenario.

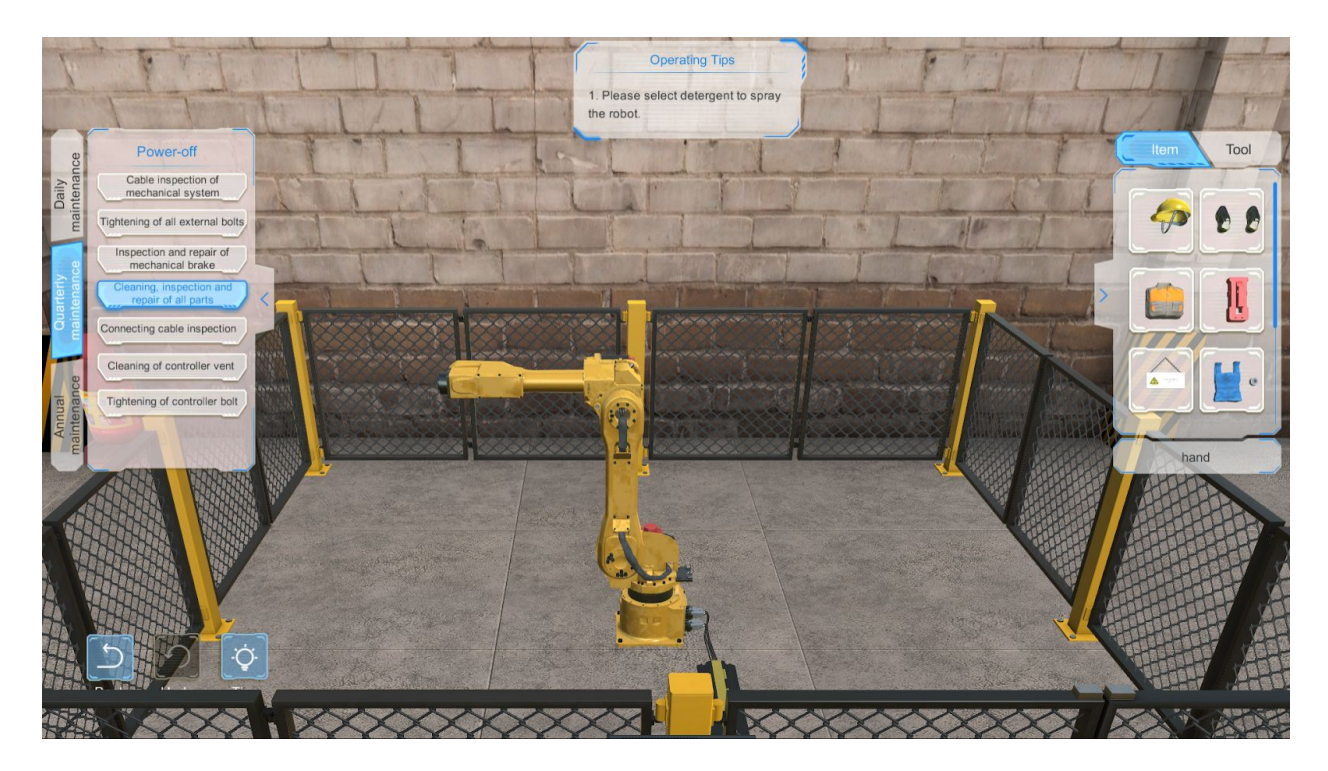

Click on the "Connecting cable inspection" in the navigation bar to show the corresponding scenario.

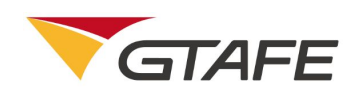

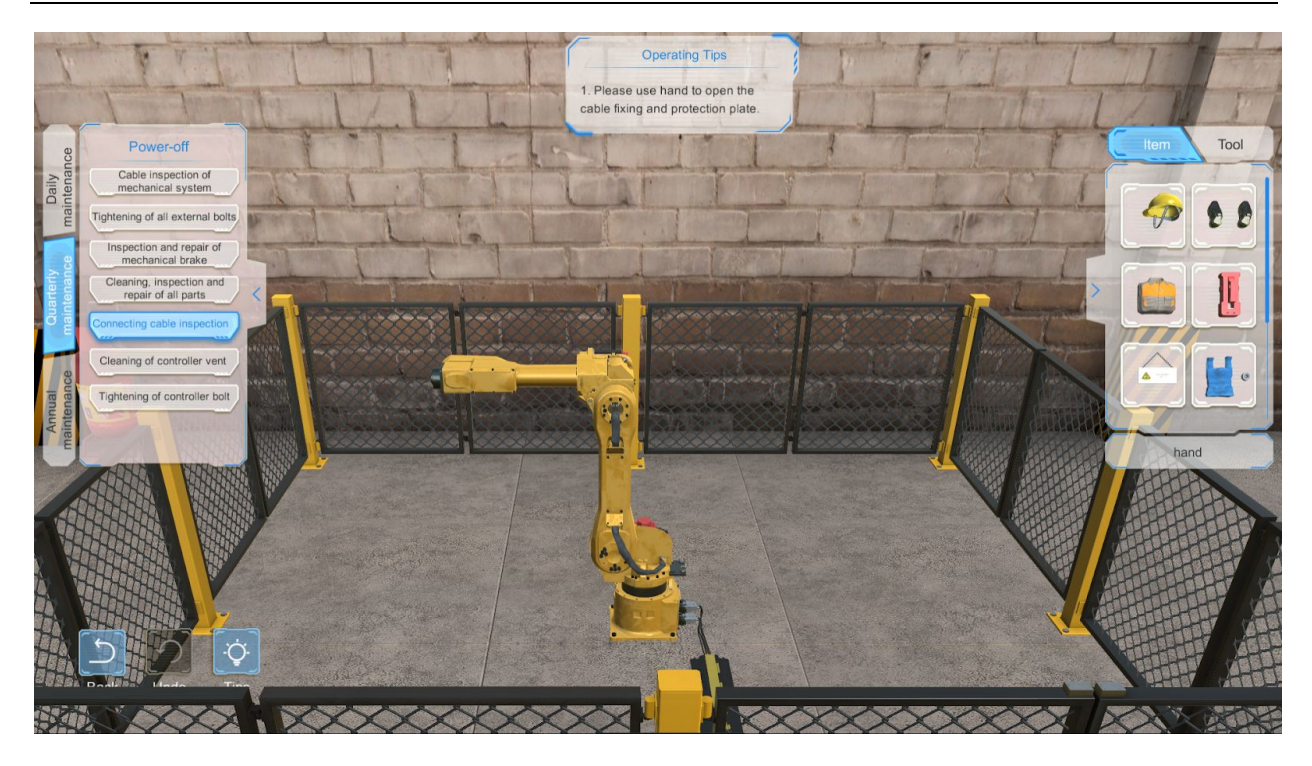

Click on the "Cleaning of controller vent" in the navigation bar to show the corresponding scenario.

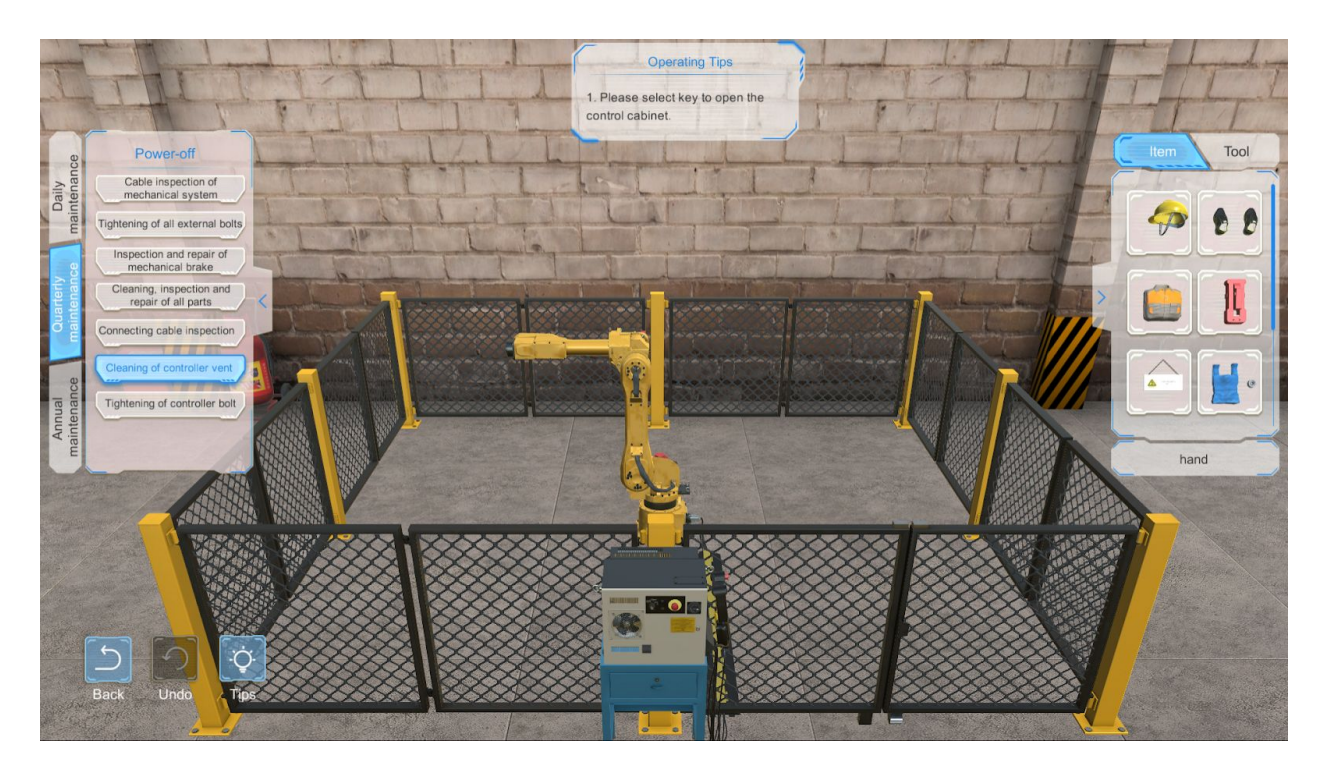

Click on the "Tightening of controller bolt" in the navigation bar to show the corresponding scenario.

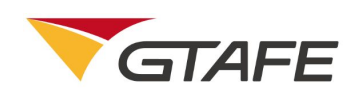

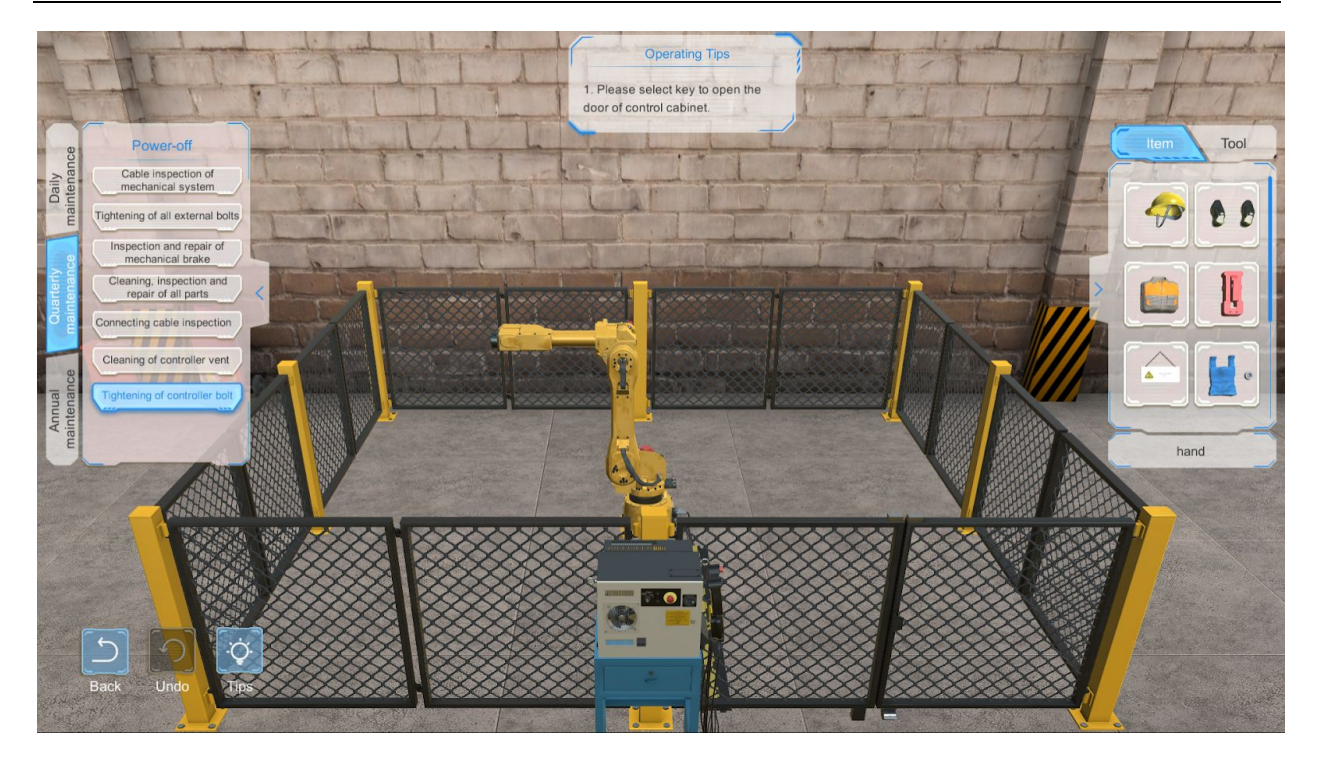

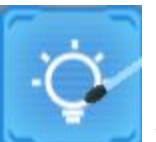

Click on the button, then the model rotates to the best angle, and the tool / item and position that need to be operated are highlighted.

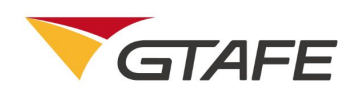

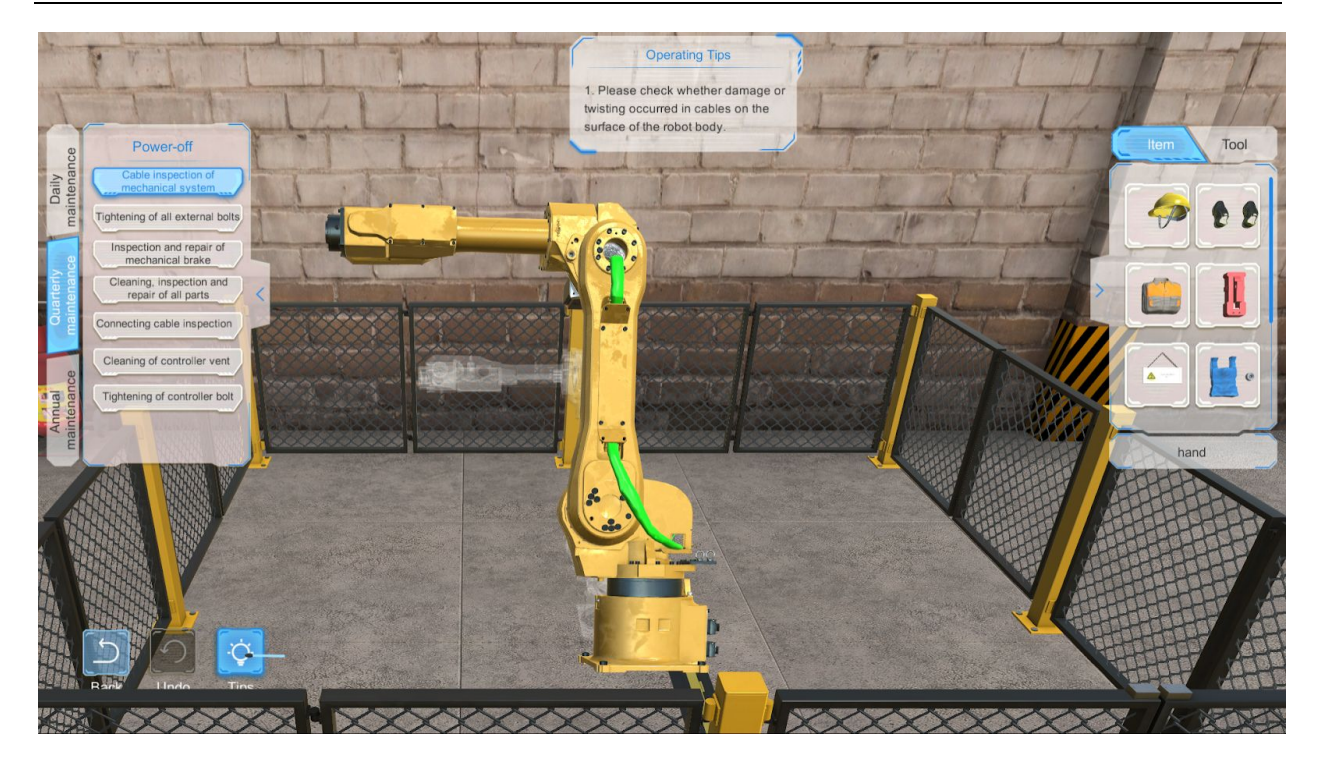

Before the disassembly operation, the Undo button is grayed out as

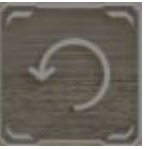

in default. Upon the

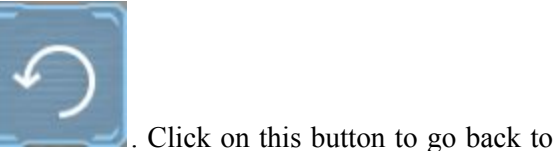

disassembly operation, the button becomes clickable as the previous step.

Instruction:

1.

Click on the

mechanical system;

- Tightening of all external bolts
- 2. Click on the external bolts;

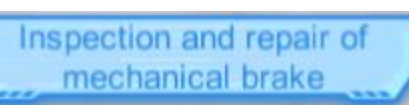

3. Click on the of mechanical brake;

to show the scenario of Cable inspection of

to show the scenario of Tightening of all

to show the scenario of Inspection and repair

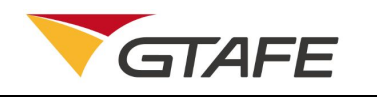

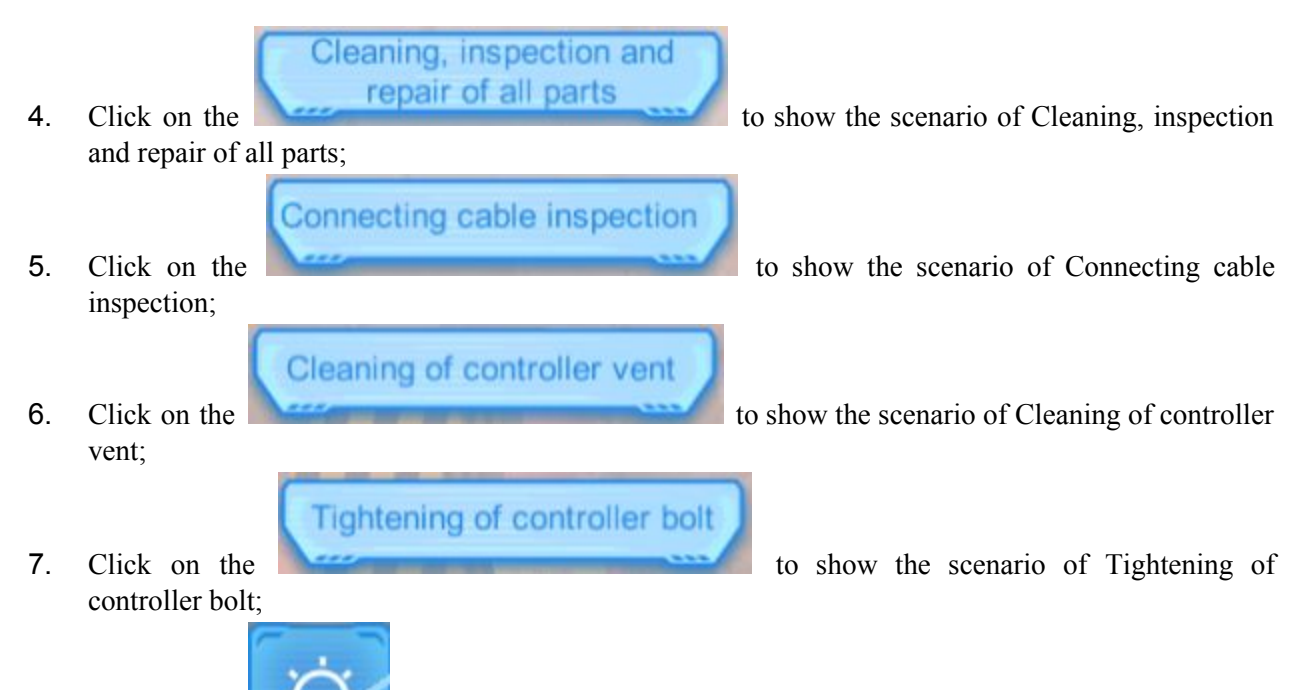

- Click on the button, then the disassembled model rotates to the best angle, and the tool 8. and position that need to be operated are highlighted;
- 9. Before the disassembly operation, the Undo button is graved out as in default. Upon

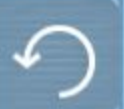

the disassembly operation, the button becomes clickable as . Click on this button to go back to the previous step;

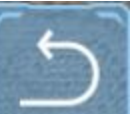

10. Click on the Back button to go back to the disassembly principle interface;

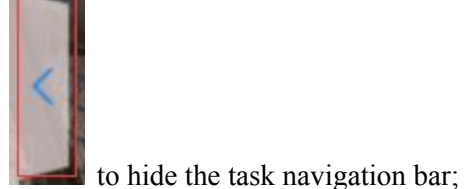

11. Click on the

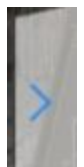

12. Click on the to hide the item / tool bar;

Shenzhen GTA Education Tech Ltd.

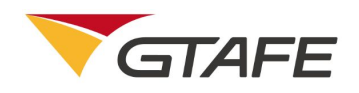

- **13**. Press the left button of the stylus to reset all models to their original positions;
- 14. After selecting the model, press the right button of the stylus and move it forward and backward vertically to the screen, to zoom in or out the model.

### **3.2.4.2** Annual maintenance

The Annual Maintenance interface is as below,

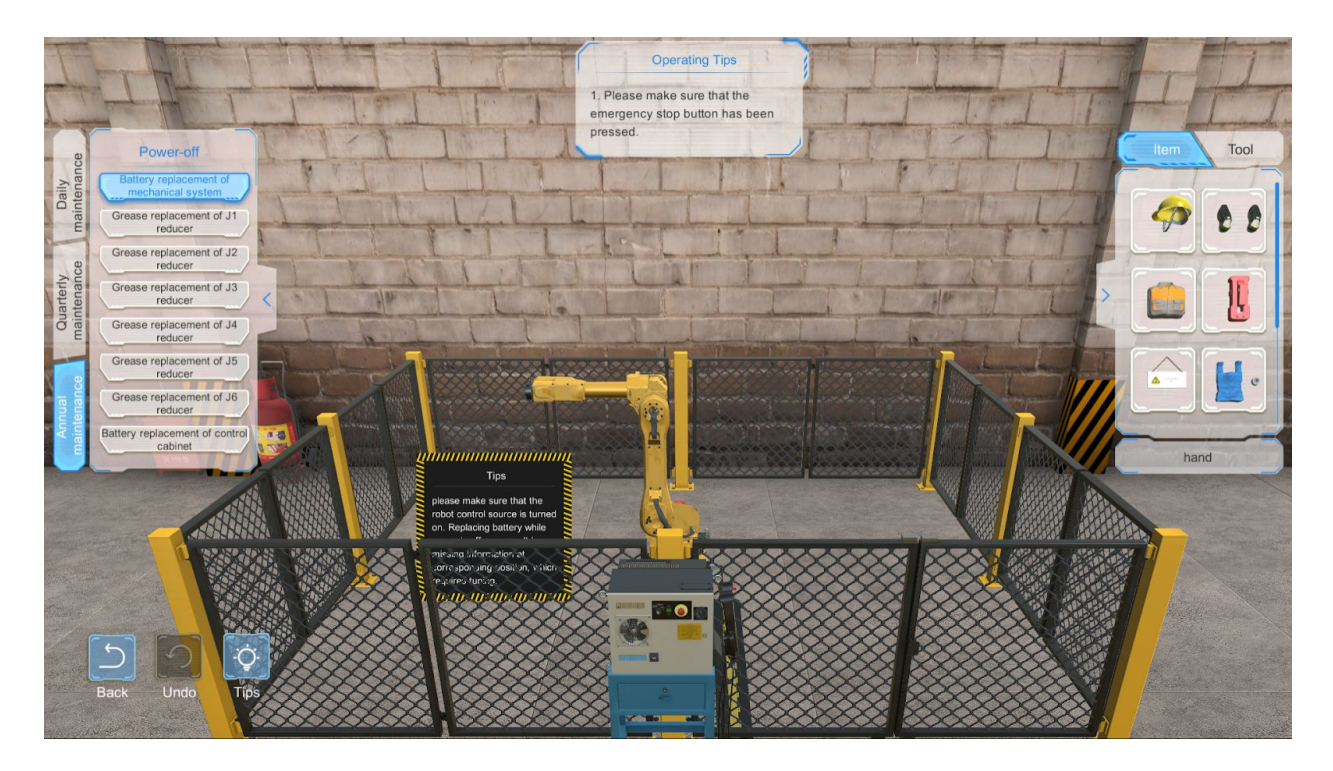

There are eight modules in the navigation bar: Battery replacement of mechanical system, Grease replacement of J1 reducer, Grease replacement of J2 reducer, Grease replacement of J3 reducer, Grease replacement of J5 reducer, Grease replacement of J6 reducer, and Battery replacement of control cabinet. Select one module to show the corresponding scenario.

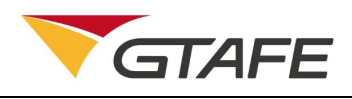

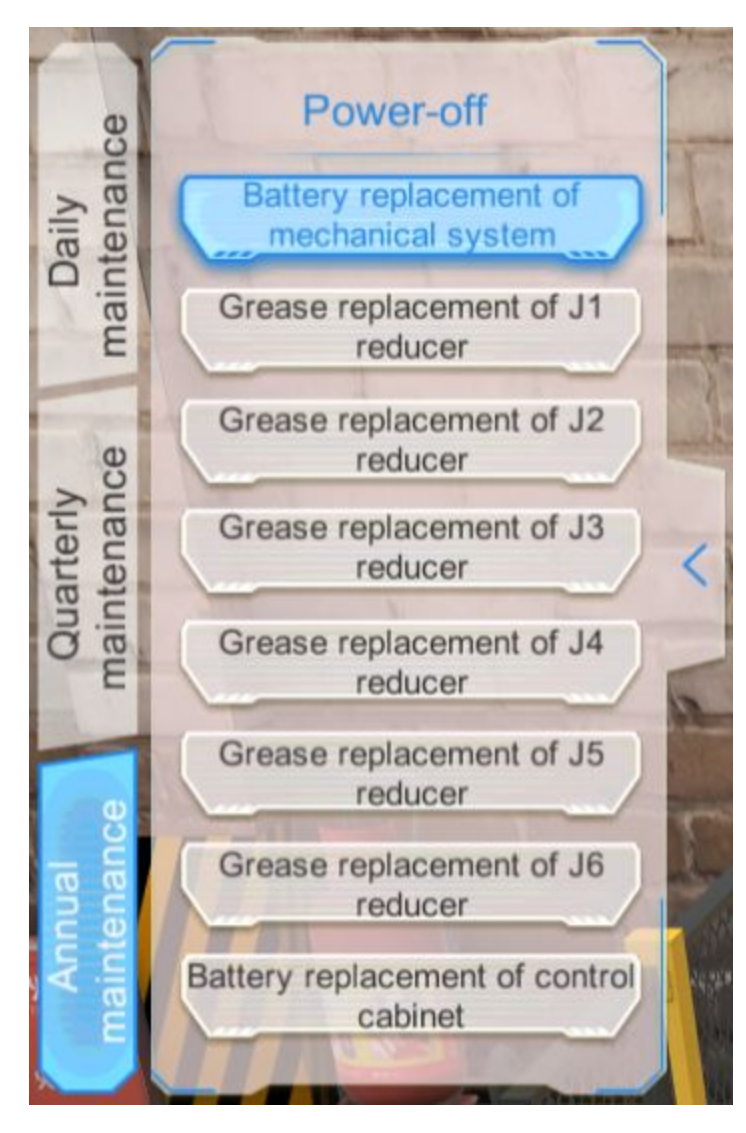

Click on the "Battery replacement of mechanical system" in the navigation bar to show the corresponding scenario.

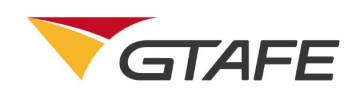

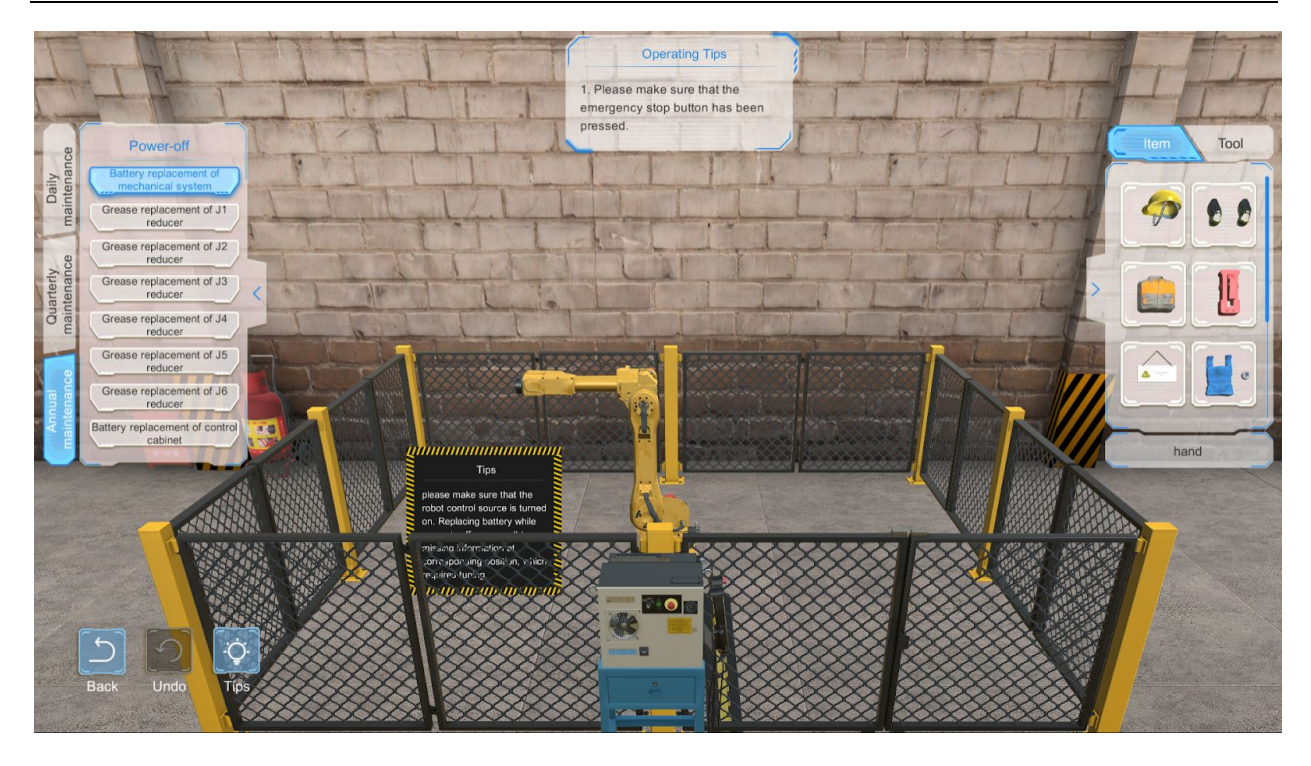

Click on the "Grease replacement of J1 reducer" in the navigation bar to show the corresponding scenario.

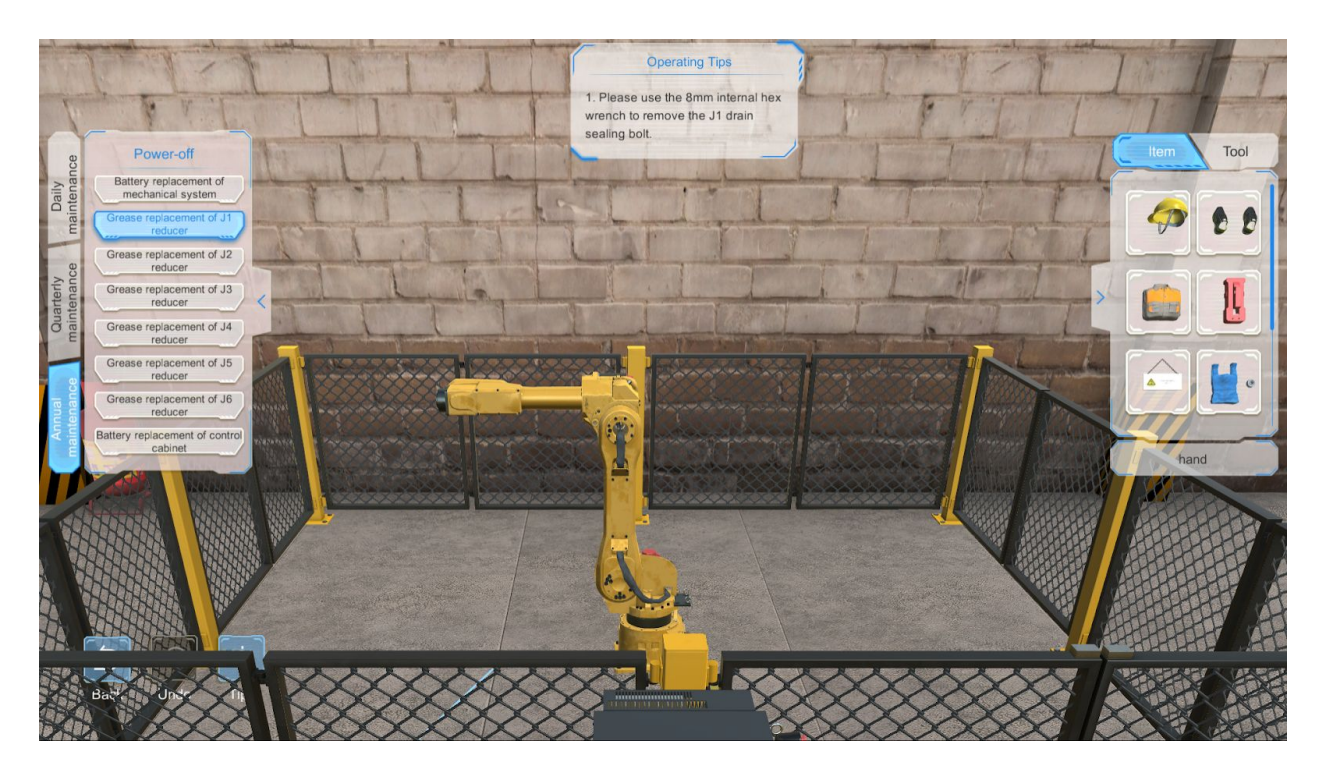

Click on the "Grease replacement of J2 reducer" in the navigation bar to show the corresponding scenario.

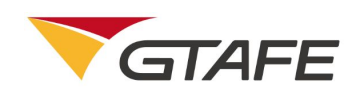

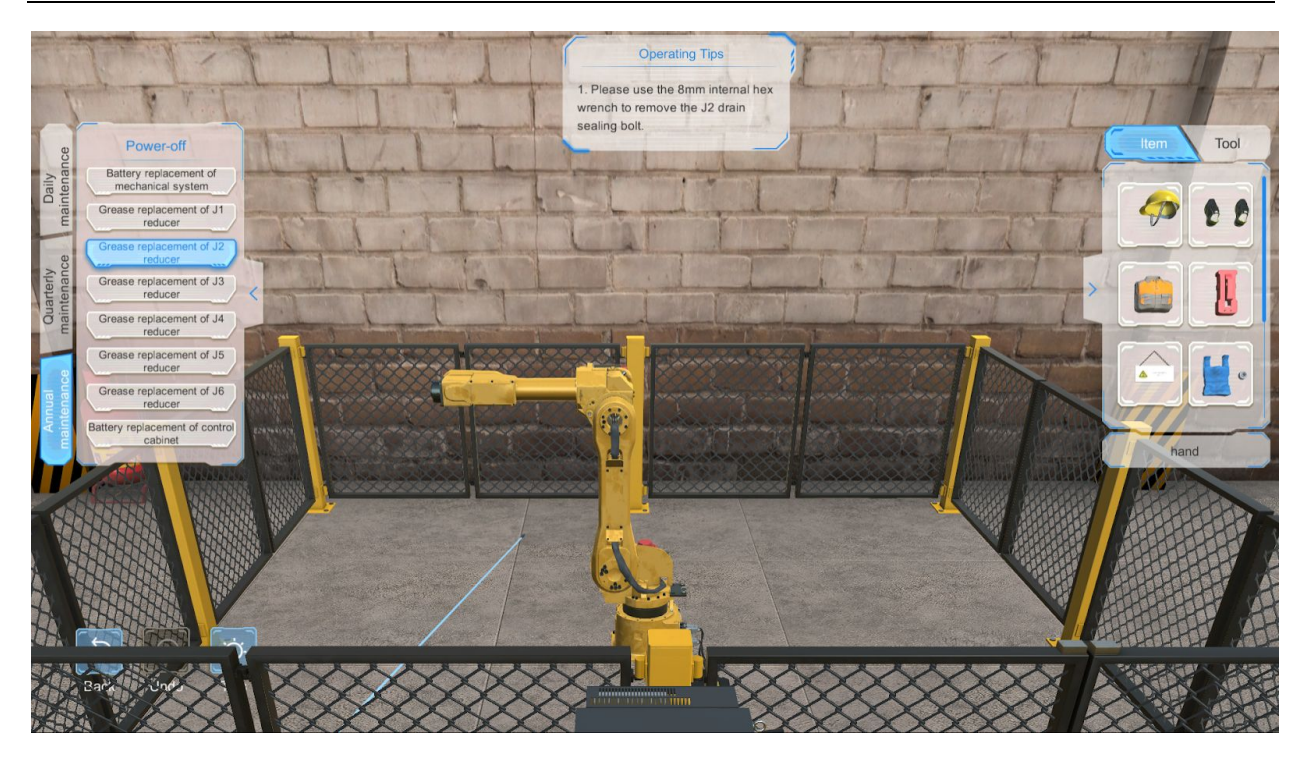

Click on the "Grease replacement of J3 reducer" in the navigation bar to show the corresponding scenario.

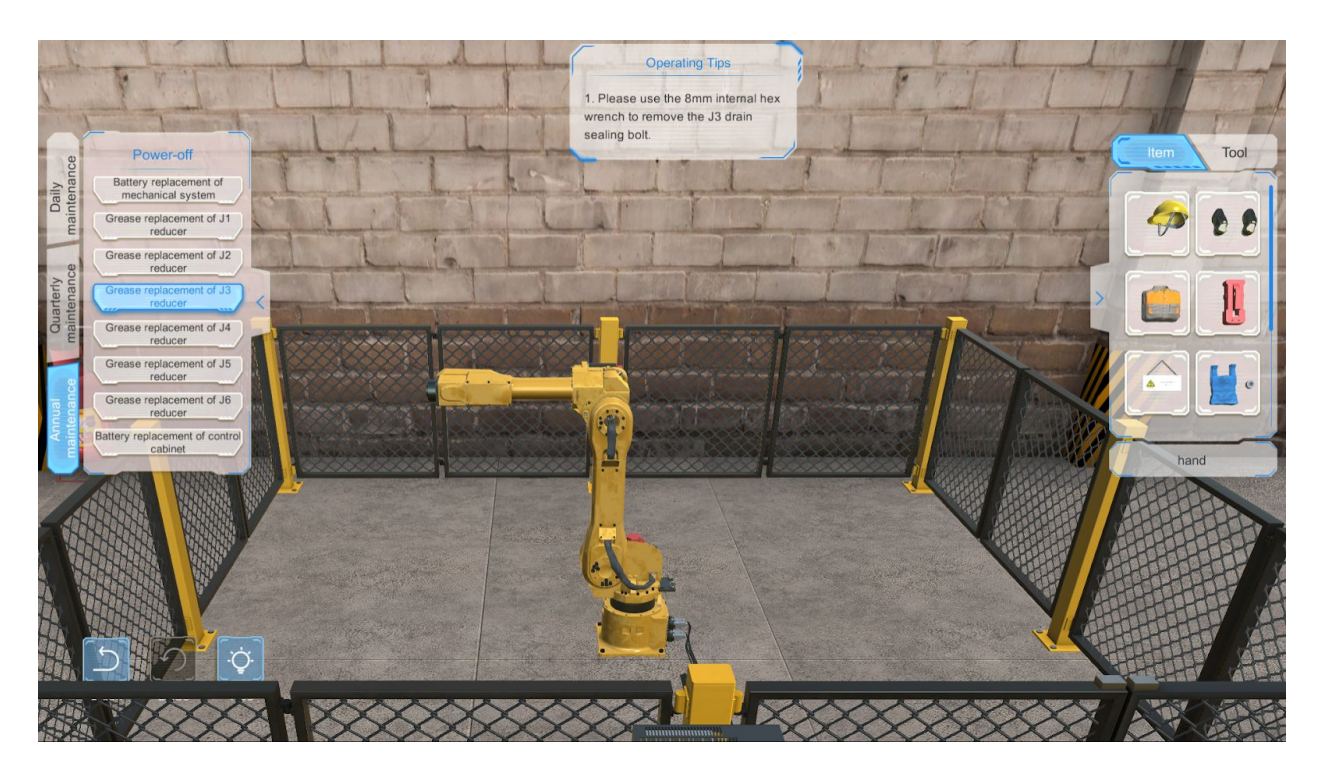

Click on the "Grease replacement of J4 reducer" in the navigation bar to show the corresponding scenario.

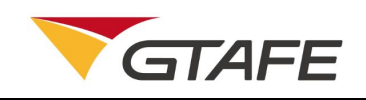

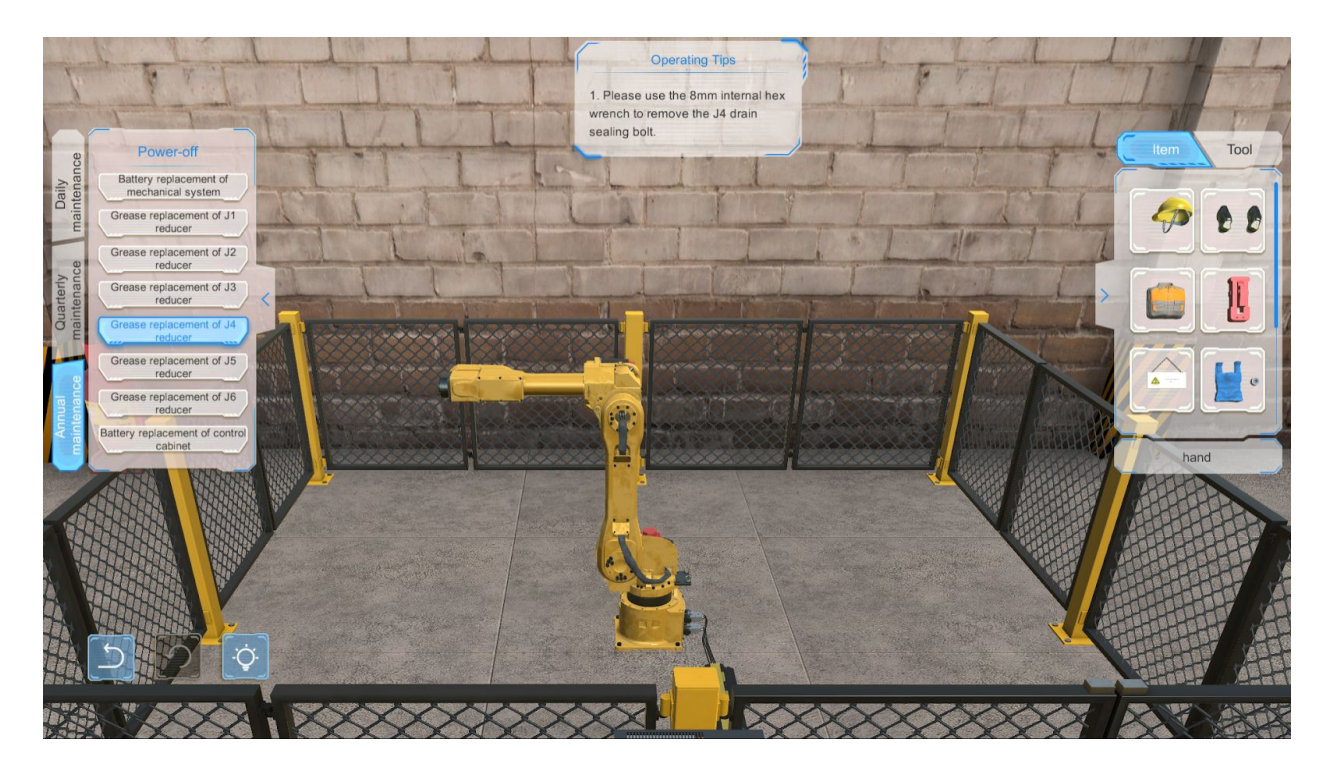

Click on the "Grease replacement of J5 reducer" in the navigation bar to show the corresponding scenario.

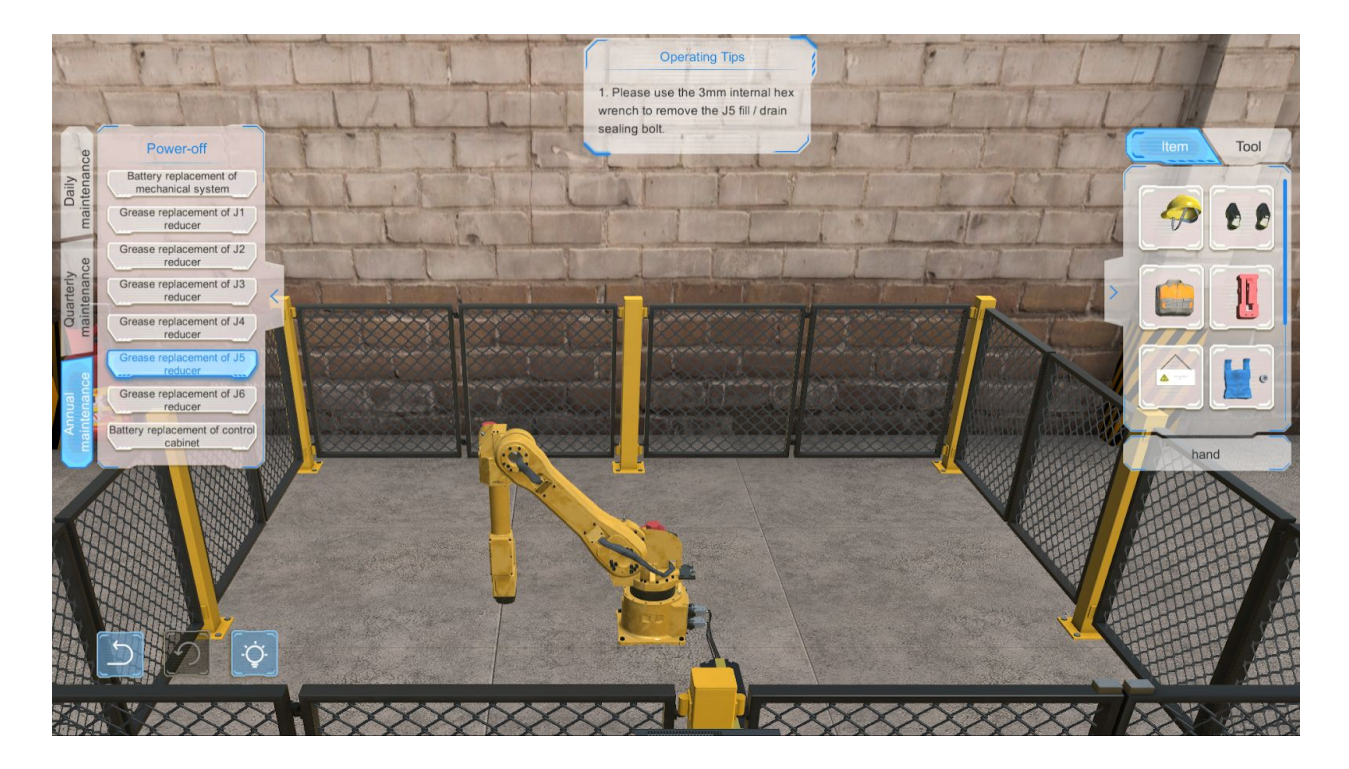

Click on the "Grease replacement of J6 reducer" in the navigation bar to show the corresponding scenario.

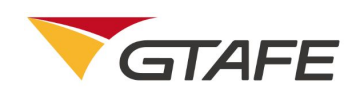

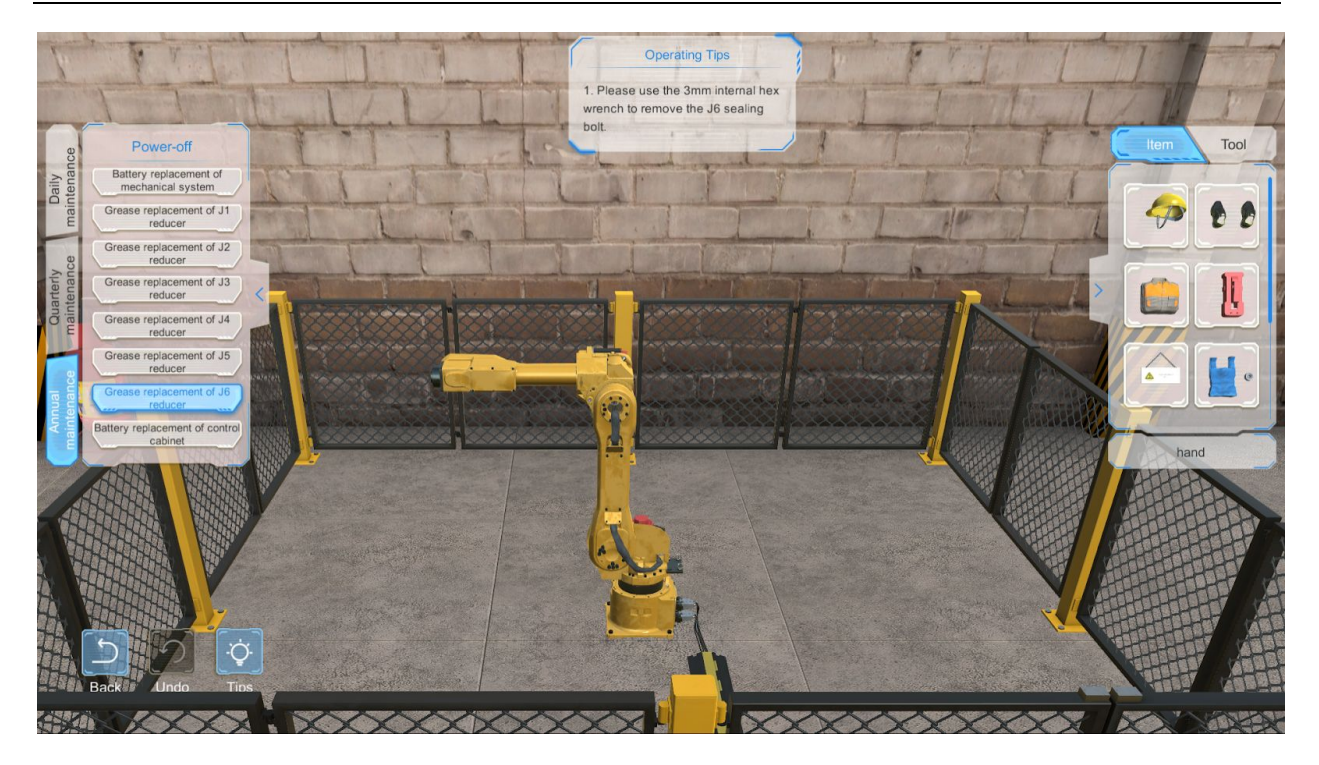

Click on the "Battery replacement of control cabinet" in the navigation bar to show the corresponding scenario.

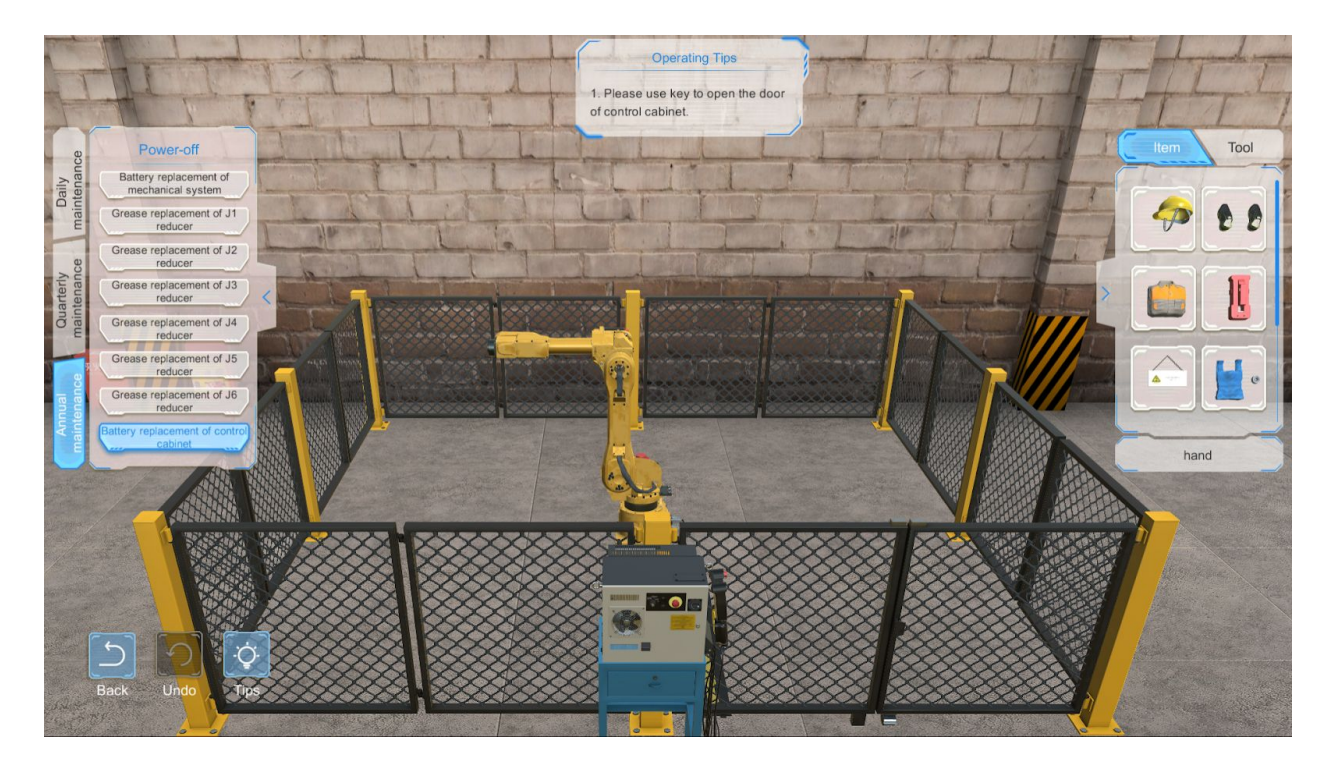

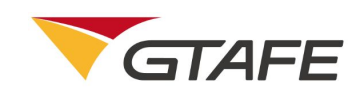

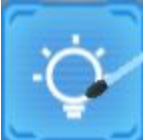

Click on the button, then the model rotates to the best angle, and the tool / item and position that need to be operated are highlighted.

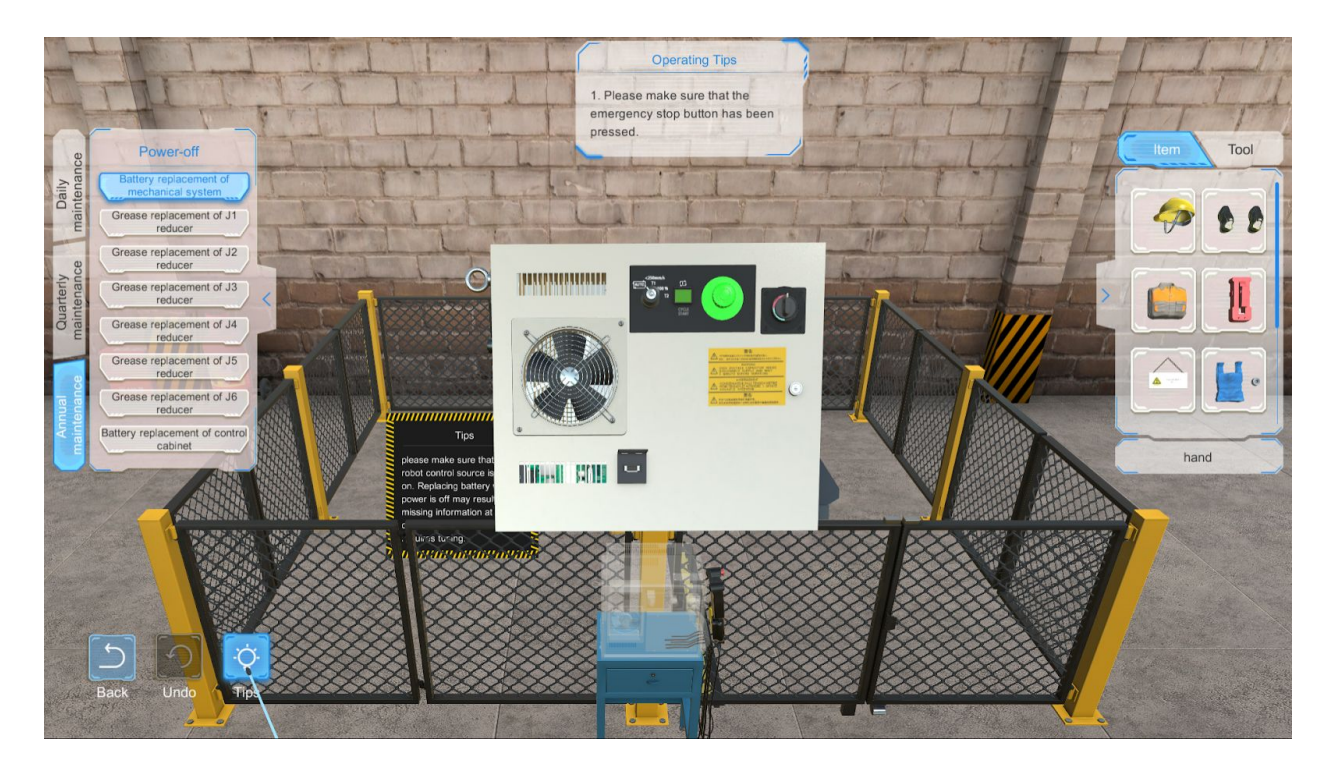

Before the disassembly operation, the Undo button is grayed out as

disassembly operation, the button becomes clickable as the previous step.

Instruction:

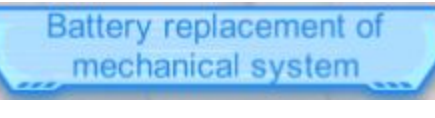

reducer

- 1. Click on the of mechanical system; Grease replacement of J1
- 2. Click on the

to show the scenario of Battery replacement

to show the scenario of Grease replacement of

Shenzhen GTA Education Tech Ltd.

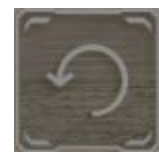

in default. Upon the

. Click on this button to go back to

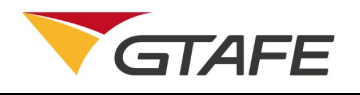

|     | J1 reducer;                                                                                                    |
|-----|----------------------------------------------------------------------------------------------------|
| 3.  | Click on the J2 reducer;                                                                                                    |
| 4.  | Click on the J3 reducer;                                                                                                    |
| 5.  | Click on the J4 reducer;                                                                                                    |
| 6.  | Click on the J5 reducer;                                                                                                    |
| 7.  | Click on the J6 reducer;                                                                                                    |
| 8.  | Click on the Click on the control cabinet to show the scenario of Battery replacement of control cabinet;                                       |
| 9.  | Click on the button, then the disassembled model rotates to the best angle, and the tool and position that need to be operated are highlighted; |
| 10. | Before the disassembly operation, the Undo button is grayed out as in default. Upon                                                             |
|     |                                                                                                    |

the disassembly operation, the button becomes clickable as . Click on this button to go back to the previous step;

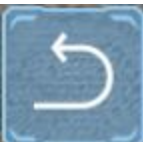

11. Click on the Back button

to go back to the disassembly principle interface;

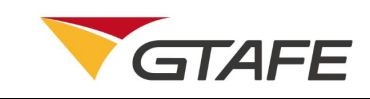

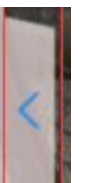

to hide the task navigation bar;

- 13. Click on the **Leas** to hide the item / tool bar;
- 14. Press the left button of the stylus to reset all models to their original positions;
- 15. After selecting the model, press the right button of the stylus and move it forward and backward vertically to the screen, to zoom in or out the model.

## 2. Application notes

If license request failed, or other problem happened, please contact GTAFE Service Center.

## 3. Appendix

12. Click on the

None